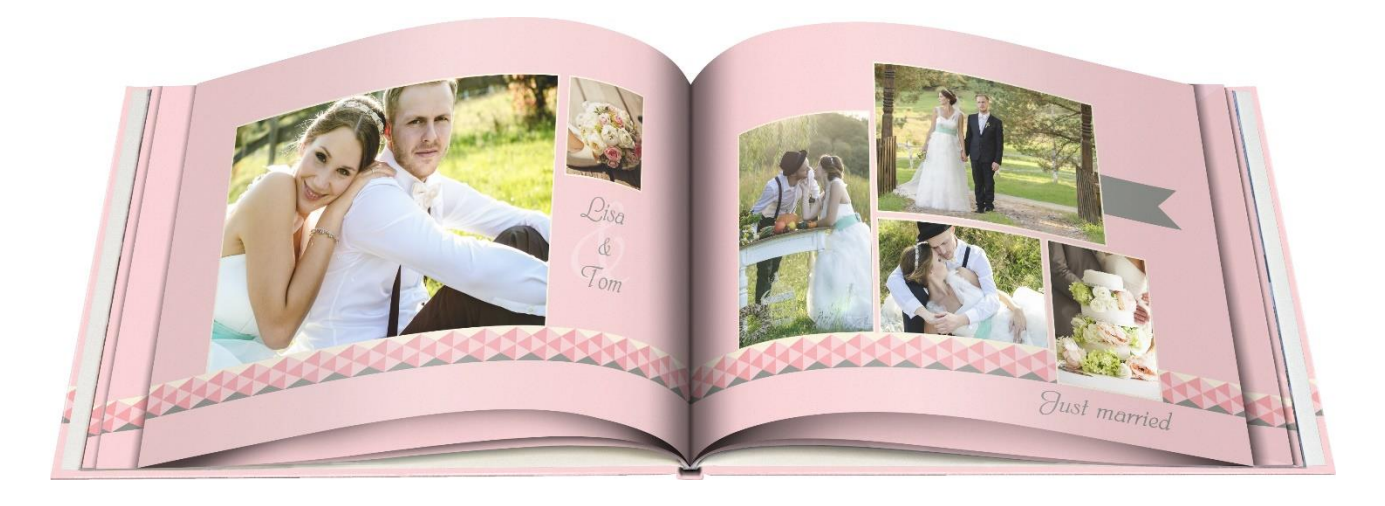

# Trykning af Fotobøger

# **Af Lars Laursen**

## INDHOLDSFORTEGNELSE

| FORORD                                                            | 2  |
|-------------------------------------------------------------------|----|
| MULIGHEDER FOR FREMSTILLING AF FOTOBØGER                          | 2  |
| ANMELDELSER AF FOTOBOGSHJEMMESIDER                                |    |
| Anmeldelser i Søndagsavisen                                       | 3  |
| ANMELDELSER PÅ PRICERUNNER                                        | 4  |
| Anmeldelse: Photobox – www.photobox.dk                            | 4  |
| ANMELDELSE: BLURB – WWW.BLURB.COM                                 | 5  |
| Anmeldelse: Fuji Direkte – www.fujidirekte.dk                     | 6  |
| Anmeldelse: Pixum – www.pixum.dk                                  | 7  |
| ANMELDELSE: POSTFOTO CEWE – WWW.CEWEFOTOBOG.DK                    | 8  |
| Anmeldelse: Önskefoto – www.onskefoto.se                          | 9  |
| ANMELDELSE: MYPHOTOBOOK – WWW.MYPHOTOBOOK.DK                      |    |
| SAMMENLIGNING AF TRYKKVALITETEN MELLEM DE SYV                     |    |
| ANMELDELSER PÅ DIGITAL FOTO FRA DEN 3. NOVEMBER 2013              | 12 |
| SÅDAN VISER EN MEGET BENYTTET FOTOBOGSTJENESTE SIG FREM PÅ NETTET | 17 |
| PHOTOSHOP ELEMENTS' MULIGHED FOR AT SKABE EN FOTOBOG              | 19 |
| EN FOTOBOGSTJENESTE: WWW.FOTO.COM                                 | 21 |
| Typer af fotobøger                                                |    |
| Priser på fotobøger                                               |    |
| INSTALLATION AF FOTOBOGSREDIGERINGSPROGRAMMET                     | 24 |
| RUNDTUR I FOTOBOGSREDIGERINGSPROGRAMMET                           |    |
| HVAD KAN MAN MED PROGRAMMET?                                      |    |
| Sådan gør du                                                      |    |
| SKÆRMBILLEDER FRA REDIGERINGEN                                    |    |

# Forord

Du kender det sikkert. Du har din harddisk fuld af fotos, men har du overhovedet nogen af dem på papir? Du husker måske "gamle dage", da alle samlede deres fotos i tykke albummer, som de stillede i reolen og viste frem ved særlige lejligheder. Det gør man ikke rigtigt længere. Hvor ofte inviterer du familie til en rundvisning i dine fotos på pc'en – enten via dens egen skærm eller tv-skærmen?

Det sker nok ikke så ofte.

Det ville dog stadig være rart at have albummer for forskellige emner – f.eks. et bryllup; et barn eller barnebarns første syv år; en konfirmation med fotos fra de første 14 år; et guldbryllup eller anden fest med mange fotograferede gæster; et barns skoletid; en ung, der bliver student; livet sammen med den elskede; eller en ferie. Det kan også være en scrapbog eller en årbog fra gymnasiet eller den videregående uddannelse.

Nu om dage tilbyder rigtigt mange tjenester på Internettet at trykke fotobøger i meget høj kvalitet til et forholdsvist rimeligt beløb. En sådan bog kan være en billedbog med minder om særlige begivenheder eller dine børn eller børnebørn. Den kan også gives som gave til et barn eller til deltagerne på en rejse, I var på sammen. Den kan gives i julegave eller i fødselsdagsgave eller som gave til enhver anden passende lejlighed.

En fototjeneste på nettet stiller enten en hjemmeside eller et downloadet program til rådighed til at sætte en sådan fotobog op. Ved redigeringen er det en god idé først at udvælge hvilke fotos, der skal med. Det kan være 100-200 særligt udvalgte fotos. Måske skal disse fotobehandles først. Det kan også være en god idé at indscanne boarding pass, entrébilletter, foldere, programmer for besøgte steder, papirfotografier og andre trykte eller flade emner, der har betydet noget for dig. Disse kan også indsættes som billeder i en fotobog og give noget ekstra kolorit – især i en rejsebog.

Man siger, at et billede siger mere end tusinde ord. Dette betyder ikke, at der slet ingen tekst skal være til fotos. Lidt tekst med beskrivelse af sted, personer og begivenhed til hvert foto gør dem i høj grad mere tilgængelige. Og det kan man netop tilføje til fotos i en fotobog. Man kan endog tilføje tekstafsnit for at fortælle en historie. Det gør en fotobog mere se- og læseværdig, idet den således også vil kunne ses og forstås af andre end dig og måske andre direkte involverede. Tekst er en kvalitet, som de gamle fotoalbummer ikke gjorde så meget i.

Lars Laursen, december 2016.

# Muligheder for fremstilling af fotobøger

Nogle har sikkert fotoredigeringsprogrammet **Photoshop Elements**. I dette program er det faktisk muligt at redigere en fotobog, og derefter trykke bogen på sin egen printer. Det ser vi på som en af de første muligheder.

Men der findes også en lang række hjemmesider (mange af dem på dansk), som tilbyder trykning af sådanne fotobøger. Her skal nævnes en række:

| www.pixum.dk             | www.myphotobook.dk    |
|--------------------------|-----------------------|
| www.photobox.dk          | www.billedbutikken.dk |
| www.onlinefotoservice.dk | www.fotosjov.dk       |
| www.smartphoto.dk        | www.fujidirekte.dk    |
| www.dinfotobog.dk        | www.foto.com          |
| www.cewefotobog.dk       | www.solentro.dk       |
| www.fotobog.nu           | www.bilka.dk          |
| www.fotobog.dk           | www.foto.dk           |

www.click.dk www.blurb.com www.onskefoto.se www.postfoto.se www.apple.dk www.photocare.dk www.cewe.com

Flere af webstederne tilbyder fotobøger fra tyske CEWE.

3

SO

| <b>ONDAGSAVISEN</b>                            |                                                                                                    |                                                                                                    |                                                                                                    |                                                                                                    |                                                                                                    |                                                                                                    |                                                                                                    |                                                                                                    |
|------------------------------------------------|----------------------------------------------------------------------------------------------------|----------------------------------------------------------------------------------------------------|----------------------------------------------------------------------------------------------------|----------------------------------------------------------------------------------------------------|----------------------------------------------------------------------------------------------------|----------------------------------------------------------------------------------------------------|----------------------------------------------------------------------------------------------------|----------------------------------------------------------------------------------------------------|
| TEST: FOTOBØGER<br>Kvadratiske (ca. 20x 20 cm) | Billed<br>Butikken                                                                                                    | mux₁q≭                                                                                                    | Bilka                                                                                                    | dk                                                                                                    | photo <b>b#</b> X.                                                                                                    | CLI@K                                                                                                    | iPhoto                                                                                                    | Sådan testede vi:<br>Vi har lavet og købt fotobøger<br>hos syv forhandlere. Bøgerne                                                                                                    |
| Forhandler                                     | Billedbutikken.dk                                                                                                    | Pixum.dk                                                                                                    | Bilka.dk *                                                                                                    | Foto.dk                                                                                                    | Photobox.dk                                                                                                    | Click.dk **                                                                                                    | iPhoto ***                                                                                                    | er med enkelte undtagelser i<br>samme format. Vi har noteret                                                                                                    |
| Pris (inkl. fragt)                             | 360 kr.                                                                                                    | 228 kr.                                                                                                    | 263 kr.                                                                                                    | 228 kr.                                                                                                    | 238 kr.                                                                                                    | 244 kr.                                                                                                    | 151 kr.                                                                                                    | bogens pris, hvor længe der                                                                                                    |
| Antal sider                                    | 24 sider                                                                                                    | 26 sider                                                                                                    | 26 sider                                                                                                    | 24 sider                                                                                                    | 27 sider                                                                                                    | 40 sider                                                                                                    | 18 sider                                                                                                    | gik ira pesuiiriig urieverring,<br>og hvor nemt eller svært det                                                                                                    |
| Levering                                       | 2 dage                                                                                                    | 8 dage                                                                                                    | 8 dage                                                                                                    | 4 dage                                                                                                    | 8 dage                                                                                                    | 8 dage                                                                                                    | 3 dage                                                                                                    | var at lave bogen. Endelig har<br>vi fået Nils Wille Christof-                                                                                                    |
| Brugervenlighed                                | Man starter med<br>syv overskuelige<br>trin. Derefter kan<br>billedernes størrelse<br>mm. ændres.                                                                                              | Man kan få hjælp<br>eller selv lave bogen<br>fra bunden. Det<br>er meget nemt at<br>ændre billederne.                                                                                                  | Bilka bruger samme<br>software som Pixum.<br>Brugervenligheden<br>er derfor den<br>samme.                                                                                       | Man kan lave bogen<br>direkte på Foto.<br>dk. Starter nemt,<br>men besværligt at<br>tilpasse billederne.                                                                          | Man kan lave<br>bogen direkte på<br>Photobox.dk. Det er<br>nemt at redigere og<br>flytte billeder.                                                             | Click.dk bruger<br>samme software<br>som Foto.dk.                                                                                                    | Utrolig nem<br>og overskuelig<br>software, men<br>det er ikke særlig<br>fleksibelt.                                                                         | fersen fra magasinet 'Digital<br>Foto' til at vurdere bøgernes<br>billedkvalitet. Bøgerne består<br>af de samme billeder, der<br>rummer forskellige typer mo-<br>tiver: Portrætter, jandskaber,<br>by molvor etnor ordensorde                                                                                                  |
| Ekspertens dom over billedkvalit               | et                                                                                                    |                                                                                                    |                                                                                                    |                                                                                                    |                                                                                                    |                                                                                                    |                                                                                                    | flader, sort/hvid samt fotos                                                                                                    |
| Nils Wille Christoffersen,<br>Digital Fotos    | »Der er ingen<br>tvivl om vinderen.<br>Billederne er dejligt<br>lyse, har masser<br>af farver og bedre<br>kontrast. Og så lider<br>billederne ikke af<br>samme grums som i<br>de andre bøger.« | »Farverne er meget<br>fornuftige, men<br>billederne har fået<br>en del kontrast, der<br>gør skyggerne lidt<br>tungere. Himlene er<br>lidt grynede, men de<br>mørke områder er<br>det største problem.« | »Gode farver og fin<br>kontrast, billederne<br>er hverken for lyse<br>eller mørke. Men de<br>er gjort overdrevet<br>skarpe, så der har<br>sneget sig snavs ind<br>hist og her.« | »Der er fint gang i<br>farverne, men det<br>sort/hvide billede<br>er en smule gulligt.<br>Den er gået galt<br>med skarpheden, så<br>selv små billeder får<br>alt for meget støj.« | »Den har ikke så<br>store problemer<br>med skidt på<br>himlen som mange<br>af de andre, men<br>jeg savner flere<br>farver. Himlen bliver<br>ofte bleg og mat.« | »Jeg savner farver,<br>kontrast og klarhed<br>i billederne. Det<br>hele bliver lidt for<br>kontrastløst og<br>kedeligt og der<br>mangler detaljer i<br>de mørke områder i<br>billedet.« | »Billederne er<br>meget matte og<br>kedelige. Farverne<br>er relativt kraftige,<br>men der ligger en<br>træls mørkegrå<br>dis over mange af<br>billederne.« | at bade høj og lav kvalitet.<br>Sijerneme er udelukkende<br>givet efter billedkvalitet.<br>* Firmært ceWe producerer<br>Bilkas fotobøger. Blandt andre<br>PhotoCare, Fona, Elgiganten,<br>Bog & ide, Netto og Føtex har<br>også fremkaldelsesaftaler med<br>firmæet.<br>** Bogen fra Click har hårdt<br>omslag og flere sider. |

fotobøger i samme format de andre.

\*

\*\*\*\*

\*

\*\*\*\*\*

\*

\*\*\*\*

×

\*\*\*\*\*

×

\*\*\*\*

\*\*\*\*\*

\*\*\*\*\*

Karakterer

# Anmeldelser af fotobogshjemmesider

Der er en række ting, det er værd at overveje ved valg af en fotobogstjeneste på nettet.

- Hvilken kvalitet fotobog får jeg egentligt hos de forskellige fotobogstjenester?
- Hvad koster fotobogen, og hvad koster forsendelsen?
- Hvor lang er leveringstiden?
- Hvor let er det at redigere fotobogen?
- Er der begrænsninger i fotobogsredigeringsprogrammet, som er svære at leve med for mig?
- Er der dansk kundeservice, hvis jeg støder ind i problemer?

### Anmeldelser i Søndagsavisen

I Søndagsavisen den 30. august 2012 (hvilket er flere år siden) var der anmeldelsen her til højre.

# Anmeldelser på Pricerunner

Der er andre, der har anmeldt fotobogstjenester, bl.a. prissammenligningstjenesten Pricerunner:

www.pricerunner.dk/bedst-i-test/fotobog

Anmeldelserne på de følgende sider er fra ovennævnte test, der egentligt er en svensk test. Teksten er her på dansk. Hver anmeldelse giver en karakter fra 1 til 5 tommelfingre op:

Anmeldelse: Photobox – www.photobox.dk

# Photobox

Enkel og hurtigt lavet fotobog med god kvalitet og meget god kundeservice

Størrelser: 7 stk Software: Online Kundeservice: Telefon, e-mail og chat (dansktalende) E-mailsvar fra kundeservice: 1 time (chatsvar: 15 sekunder) Lovet leveringstid: 7 til 8 dage Faktisk leveringstid: 7 arbejdsdage Indbinding: Hårdt eller blødt omslag (limet, hæftet eller spiral)

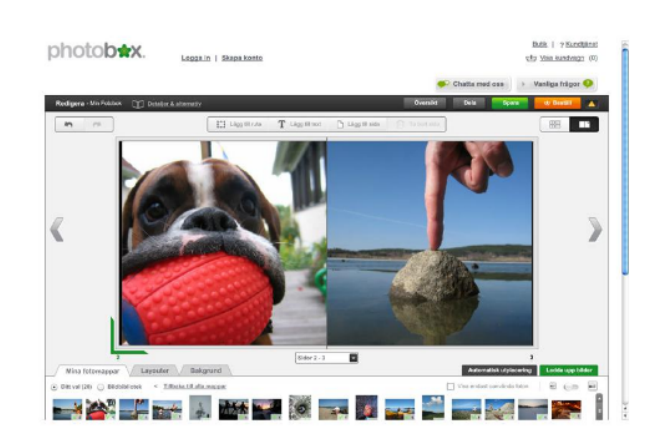

Photobox er førende i Europa inden for digital fotofremkaldelse og deling og lagring af billeder på internettet. Onlineprogrammet er let at lære, hurtigt at arbejde med og giver godt overblik. Vi er især glade for funktionen til at zoome i billederne i stedet for at beskære dem. Selv den enkle fotoredigering til kontrast og lysstyrke er intuitiv. Der er visse mangler. Det er ikke muligt at strække et billede over et dobbeltopslag, og billedrotationen er begrænset. Den danske kundeservice er imidlertid i en klasse for sig og besvarer spørgsmål i løbet af få sekunder via chat eller telefon, også i weekenden. Billederne har god skarphed, kontrast og farvegengivelse, hele bogen virker meget eksklusiv. Hvis du er nybegynder og vil i gang med det samme, er Photobox det rette valg. Du kan bestille din egen fotobog i løbet af 20 minutter.

- + Enkel og hurtig software, meget god kundeservice, god kvalitet på bog og billeder
- Lidt begrænsede redigeringsmuligheder for avancerede brugere

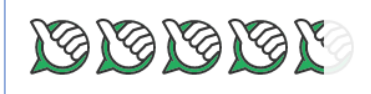

# Blurb

Entusiasternes foretrukne fotobog, med mange valgmuligheder for papir og finish

Størrelser: 5 fotobøger + 2 tekstbøger Software: Online og download (PC og Mac) Kundeservice: E-mail (engelsk) E-mailsvar fra kundeservice: 1 time Lovet leveringstid: 6 til 21 arbejdsdage Faktisk leveringstid: 6 arbejdsdage Indbinding: Hårdt eller blødt omslag, støvomslag (limet indbinding)

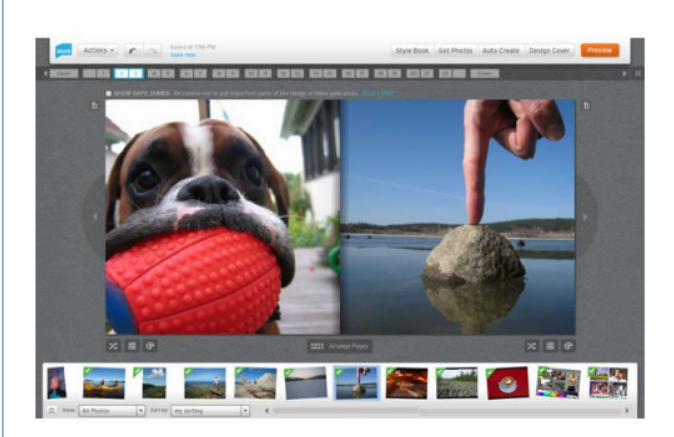

Amerikanske Blurb udmærker sig med fokus på professionelle brugere, da man kan importere PDF/X-3-filer fra Adobe InDesign. Dette giver uendeligt mange flere kreative muligheder, som de andre fotobøger i testen ikke kommer i nærheden af. Blurbs eget redigeringsprogram er dog ret drøjt at arbejde med og ret begrænset. Blurb tilbyder en print-on-demand-boghandel, hvor du kan sælge din egen fotobog via deres hjemmeside eller på Amazon. Hvis du har lavet en bog, som flere er interesserede i, for eksempel fra en fodboldturnering eller en kogebog, kan du tjene en god skilling, da du selv fastsætter prisen. Både bog og billedkvalitet er udmærket, men vi aner lidt røde hudtoner og lysnede skygger. Supporten er hurtig, men kun engelsktalende.

- + Meget god bogkvalitet, mange valgmuligheder for papir og finish, egen boghandel
- Ret så drøj software, ingen dansk kundeservice

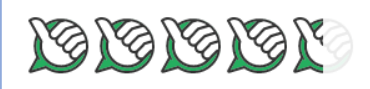

### Anmeldelse: Fuji Direkte – www.fujidirekte.dk

# Fuji Direkte

Fotobog med meget god bogkvalitet og mange redigeringsmuligheder

Størrelser: 8 stk. Software: Online og download (PC og Mac) Kundeservice: Telefon og e-mail (dansktalende) E-mailsvar fra kundeservice: 2 timer Lovet leveringstid: 2 uger Faktisk leveringstid: 9 arbejdsdage Indbinding: Hårdt eller blødt omslag (limet eller hæftet indbinding)

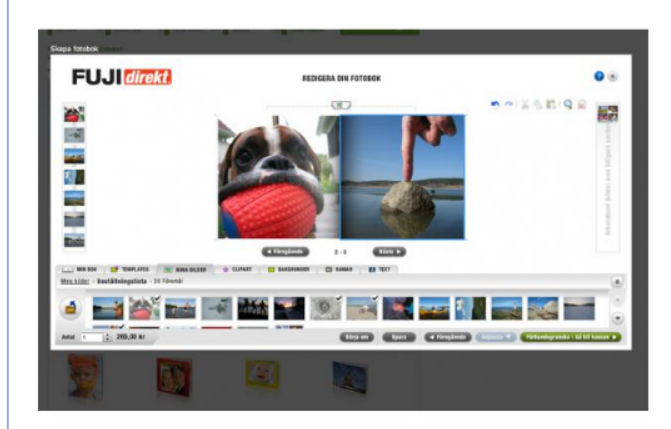

I Danmark er Fuji Direkte markedsførende inden for fotofremkaldelse, og fotobøgerne er af meget høj klasse. Softwaren er flot med tydelige ikoner, mange redigeringsmuligheder, rammer, clip-art og baggrunde. Man kommer imidlertid til at klikke en del rundt i menuer, og på små skærme bliver arbejdsområdet ret småt. Kundeservice er klart godkendt med lange telefontider og hurtige mailsvar, desuden dansktalende. Billedkvaliteten er god med fin skarphed og naturlig farvegengivelse, men noget lyse sort-hvide billeder. Fotobogen er godt indbundet og er meget let at bladre i, da ryggen ikke er så dyb. Fotoentusiaster der er klar til at lægge det nødvendige arbejde i deres fotobog, bliver meget tilfredse med Fuji Direkt.

- + Meget god bogkvalitet, mange redigeringsmuligheder
- Mange klik i menuer, lille arbejdsområe i programmet

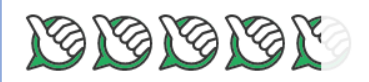

# Pixum

Fotobog med mange layout- og redigeringsmuligheder, god kvalitet på bogen

Størrelser: 8 stk. Software: Kun download (PC, Mac, Linux) Kundeservice: E-mail (engelsk) E-mailsvar fra kundeservice: 3 timer Lovet leveringstid: 5 til 12 arbejdsdage Faktisk leveringstid: 6 arbejdsdage indbinding: Hårdt eller blødt omslag (limet, hæftet, tekstil, læderindbinding)

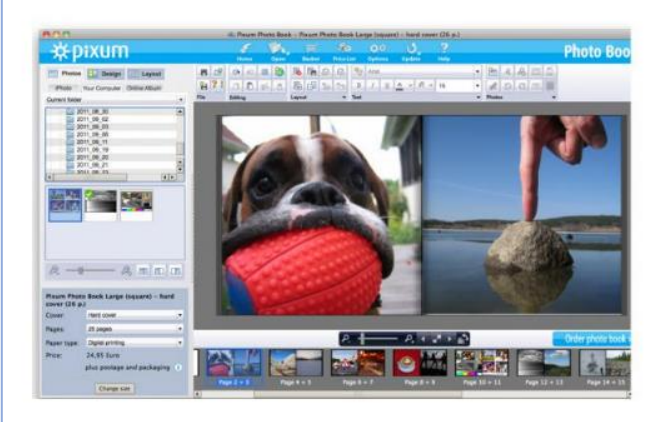

Pixum tilbyder en masse fleksible redigeringsmuligheder og imponerende effekter, for eksempel redigering af farve, kontrast og røde øjne. Der er mange baggrundsmuligheder, blandt andet sløring og relief. Softwaren har desværre nogle småfejl, hvilket af og til medfører irritationsmomenter. Man kommer også til at klikke meget rundt i menuer. Supporten er kompetent og ret hurtig, de taler dog ikke dansk. Billederne er generelt gode, men giver indtryk af en lavere kontrast, hvilket giver et lidt gnidret indtryk sammenlignet med Blurb og Fuji Direkt. Farvemætheden er af og til lidt overdrevet, især de blå farver. Indbindingen er lav, hvilket gør fotobogen meget let at bladre i, og fotopapiret er også af høj kvalitet.

- + Mange layout- og redigeringsmuligheder, god bogkvalitet
- Småfejl i softwaren, lidt gnidrede billeder, ingen dansk kundeservice

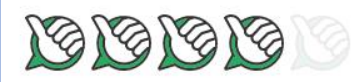

# Postfoto CEWE

Mange layoutmuligheder, hurtig kundeservice og god kvalitet på fotobogen

Størrelser: 8 stk. Software: Kun download (PC, Mac, Linux) Kundeservice: Telefon og e-mail (dansktalende) E-mailsvar fra kundeservice: 1 time Lovet leveringstid: 5 til 8 arbejdsdage Faktisk leveringstid: 8 arbejdsdage Indbinding: Hårdt eller blødt omslag (limet, hæftet, tekstil, læderindbinding)

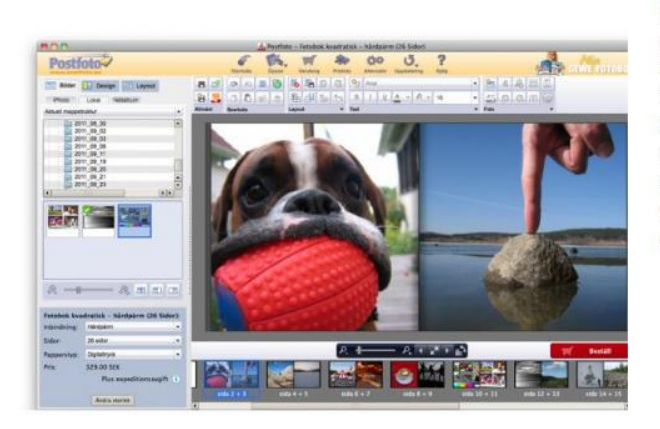

CEWE fotobog anvender samme software, trykkeri og bogbinderi som Pixum (anmeldt ovenfor). Til forskel fra Pixum er softwaren på dansk, kundeservice taler også dansk og er meget hurtig og kompentent. Såvel software som fotobøger har således de samme fordele og ulemper som Pixum, og forskellen er kun sproget hos kundeservice. Vi synes derfor ikke, at det er rimelig, at CEWE har priser, der er op til 30 % højere end Pixum, da de færdige fotobøger er nøjagtig ens. Det kan nævnes, at flere andre firmaer anvender samme CEWE-software og højere priser, for eksempel Japan Foto og Elgiganten. En god fotobog, men lidt høj pris, medmindre man vurderer dansk kundeservice meget højt.

- + Mange layout- og redigeringsmuligheder, god bogkvalitet, hurtig kundeservice
- Småfejl i softwaren, lidt gnidrede billeder

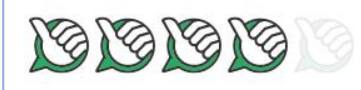

# Önskefoto

Fotobog med god bogkvalitet og meget fin detaljegengivelse i billederne

Størrelser: 9 stk. Software: Online og download (PC) Kundeservice: Telefon og e-mail (dansktalende) E-mailsvar fra kundeservice: 2 dage Lovet leveringstid: 10 arbejdsdage Faktisk leveringstid: 5 arbejdsdage Indbinding: Hårdt eller blødt omslag (limet, hæftet, tekstil, læderindbinding)

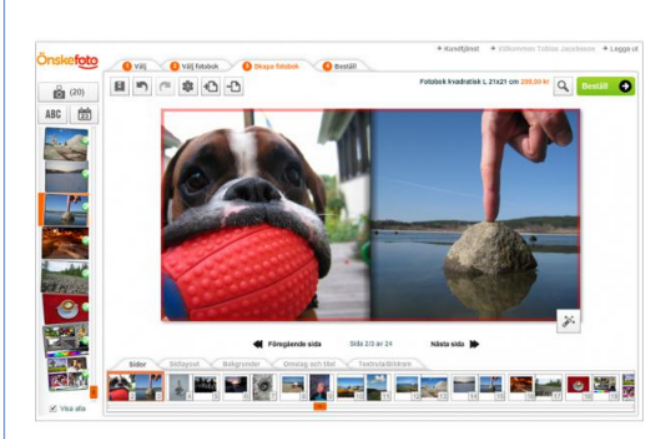

Önskefotos onlineprogram er stilrent og har testens bedste funktion til eksempelvisning. Både billeder og støttelinjer kan strækkes over dobbeltopslag, godt! Beskæringsværktøjet er unødvendigt kompliceret, og det tager tid at få billederne helt, som man ønsker. Dialogbokse og ikoner ligger desuden over billedet, når man flytter dem, hvilket forringer overblikket. Billederne er lidt kornede i redigeringstilstanden, men i trykt fotobog er både detaljeringsgrad og farver rigtig gode. Sort-hvide billeder har er dog lige lovlig sorte. Bogryggen er forholdsvis dyb, så de inderste dele af billederne forsvinder i midten af opslaget. Supporten er kompetent og hurtig på telefon, men det bør ikke tage to dage at få svar på spørgsmål via e-mail.

- + God bogkvalitet med fin detaljeringsgrad på billederne
- Træg kundeservice via mail, redigeringsfunktionen er lidt kompliceret

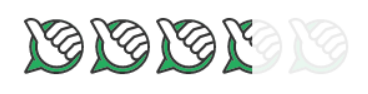

# **MyPhotobook**

Fotobog med tydelig og præcis information om billederne, god bogkvalitet

Størrelser: 7 stk. Software: Kun download (PC, Mac) Kundeservice: E-mail E-mailsvar fra kundeservice: Intet svar Lovet leveringstid: 7 til 9 arbejdsdage Faktisk leveringstid: 6 arbejdsdage Indbinding: Hårdt eller blødt omslag (limet, hæftet, tekstil, læderindbinding)

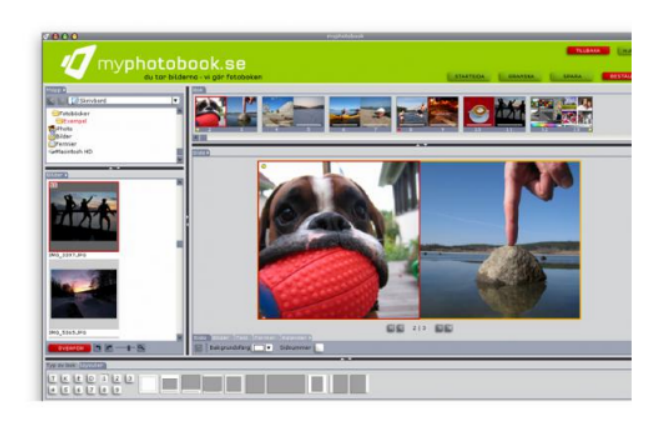

Softwaren indeholder de mest nødvendige funktioner og gør det først og fremmest nemt at importere billeder. Informationen om billedernes størrelse og position er meget nøjagtig, hvilket er til stor gavn, hvis man planlægger at lave en scrapbog, for eksempel hvis man vil klæbe billetter eller andre rejseminder ind, når bogen er leveret. Vi mangler dog fri rotation og fastgøringslinjer til andre billeder. Desuden havde vi gerne set mere klare farver og bedre skarphed. Af og til virker billederne nemlig som om, de har været igennem et gråfilter. Da vi lavede vores bestilling, tog det meget lang tid at uploade bogen til MyPhotobooks servere. Trods gentagne forsøg på at kontakte kundeservice, er det ikke lykkedes for os. Det er ikke i orden og synd for en ellers skøn fotobog.

- + Meget nøjagtig information om billederne i bogen, god bogkvalitet
- Manglende svar fra kundeservice, vi kunne godt tænke os bedre glans i farverne

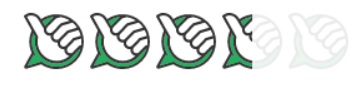

#### Referencebilleder

Billederne nedenfor er scannet fra fotobøgerne for nemt at kunne sammenligne skarphed, kontrast, farvemæthed, farvetone, sorthed og hudtone. For at få et indtryk af billedstørrelsen kan du åbne billedet med det aktuelle opslag fra fotobøgerne. Det finder du længere oppe i denne anmeldelse. Det scannede referencebillede giver desværre ikke det samme klare indtryk, som når man har bogen i hånden. I den trykte bog er billederne lysere og mere levende. For at gøre sammenligningen mere retfærdig, har vi valgt ikke at justere de scannede billeder på nogen måde.

Man kan alligevel få et relativt godt indtryk af bøgernes trykkekvalitet. Sammenlign for eksempel skarpheden på træet længst til venstre. Billedet viser også tydeligt forskel på gråtoneskala og hudtoner. I billedet længst til højre kan man sammenligne farvemæthed. Bemærk nuanceforskellene i de lyserøde, røde og lilla farver. Vi vil igen pointere, at alle fotobøgerne i testen overordnet er af god kvalitet. Alle er af overlegen farvekvalitet sammenlignet med visning af billederne på en computerskærm.

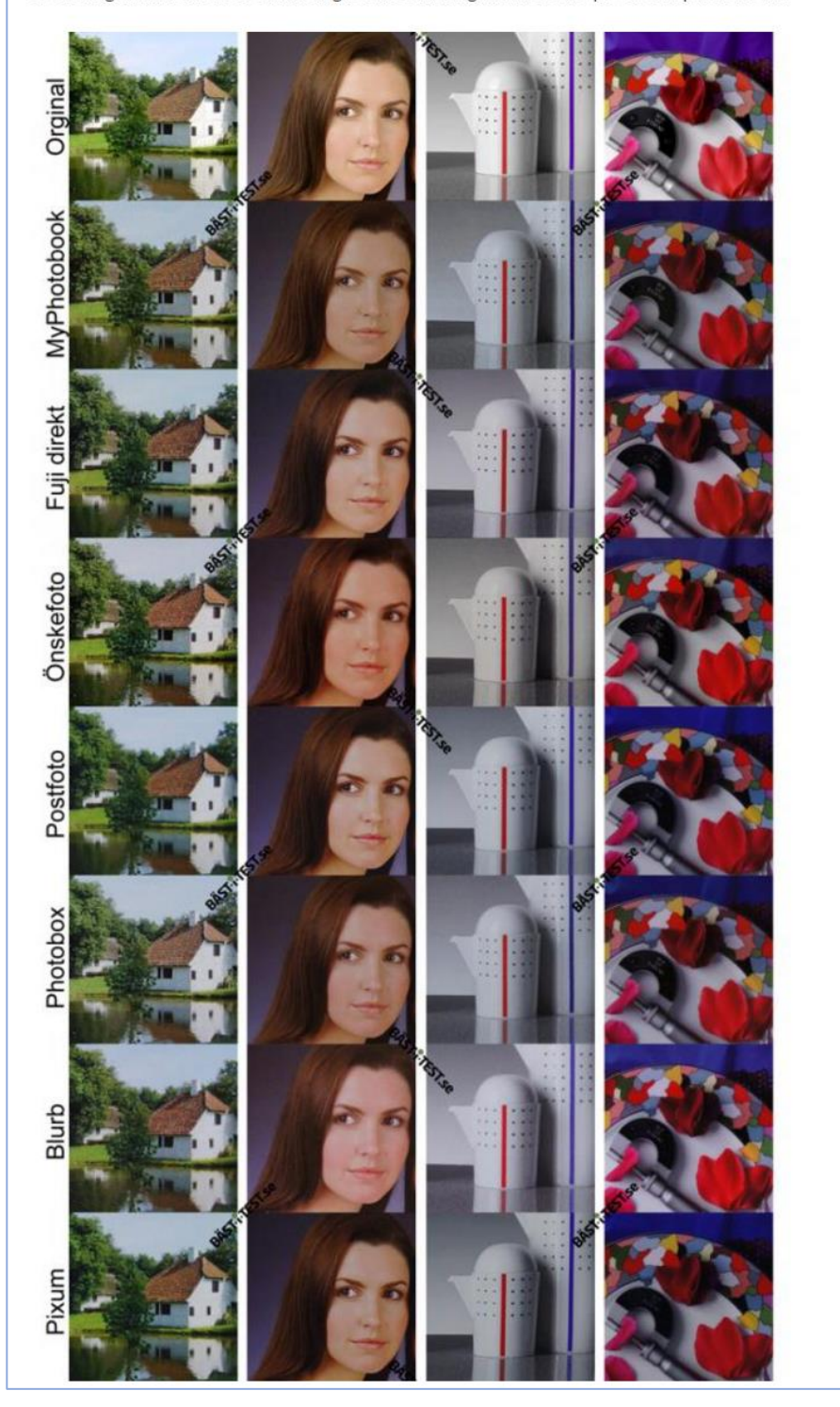

Test

# DE BEDSTE FOTOBØGER TIL DINE PLETSKUD

→ Med en fotobog kan du præsentere dine flotteste billeder på en ELEGANT OG DEJLIGT TILGÆNGELIG MÅDE. Du bliver også hjulpet på vej til at få lavet et lækkert design, men det er ikke ligegyldigt, hvor du bestiller. Der er nemlig stor forskel på brugervenlighed, pris og kvalitet.

Af Thomas Nykrog

De fleste bruger i stadig højere grad skærmen, når de skal vise de bedste pletskud frem. Det gælder alt lige fra kameraets og computerens skærm over fjernsyn til tablets som fx iPad. Det er hurtigt, det er nemt. Men når man sidder med en flot indbunden fotobog, opdager man også, hvor meget man egentlig går glip af ved kun at nyde billederne på skærmen. En flot trykt og lækker fotobog giver nemlig billederne en helt anden stoflighed og dermed nærvær. Desuden fremhæver et vellykket layout de enkelte billeder eller får dem til at supplere hinanden, fordi du kan sætte udvalgte skud op over for hinanden. Det kan man ikke på skærmen.

Der er grundlæggende to måder at lave en fotobog på. Hos nogle udbydere kan man lave den direkte på deres hjemmeside, mens man hos andre henter deres gratis software og så laver bogen i programmet på computeren. Hvis du ellers har en hurtig internetforbindelse, er den ene måde ikke bedre end den anden.

Du kan enten layoute en fotobog helt selv eller tage udgangspunkt i nogle skabeloner, hvor der er afsat plads til billeder og tekst, ligesom der ofte er tematiske baggrunde. Skabelonerne svinger fra ret pæne til temmeligt håbløse. Det bedste resultat får du ved at layoute din egen bog helt fra bunden på en blank side. Har du ikke mod på det, kan du dog tilpasse det automatiske layout. Til sidst uploader du dine billeder og den færdige fotobog over internettet. Uanset udbyder har vi et par tips, der vil give dig et bedre resultat. Før du begynder, så vælg dine billeder ud, og kopiér dem over i en mappe for sig. Flere af udbyderne opererer med en maksimal datamængde på 150 megabytes. Hvis du fx har 500 megabytes, kan processen blive ustabil, så sæt om nødvendigt billederne lidt ned i størrelse eller jpeg-kvalitet, så du holder dig omkring 150 megabytes.

#### Pas på med effekterne

Hvis de fleste af dine billeder er i bredformat, så lav bogen i bredformat. Det gør layoutet nemmere. I gennemsnit bør du højst have to billeder per side. Du kan godt vride 100 billeder ned på 25 sider, men så bliver det sammenpresset, og du kan næsten lige så godt se dem på en skærm. Hvis du kun vil have 25 sider, så redigér hellere dit billedantal ned til de 50 bedste skud. Lav også en tematisk opbygning som fx kronologisk eller efter motivtype. Billeder placeret på samme opslag bør støtte hinanden ved fx at handle om samme sted. Der findes et væld af effekter som rammer, spraglede baggrunde og clip art. Det er fint til at kamuflere dårlige billeder, men til entusiastens gode billeder skal der bruges så lidt af den slags som muligt.

### FAKTA

Når du har hentet udbydernes software eller logget ind med brugernavn og kodeord, skal du som det første vælge bogens størrelse og format, samt hvilken type omslag den skal have. Hos de fleste kan du også vælge papirtype og den type ryg, bogen skal indbindes med. For alle udbydere gælder, at du gratis og uforpligtende kan prøve at layoute

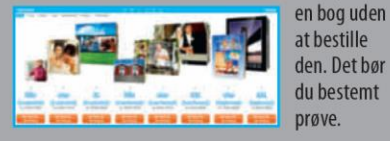

SÅDAN TESTEDE VI

Vi har gennemført testen med de samme billeder hos alle udbydere. Vi benyttede 84 billeder, der var sammensat af portrætter, sort-hvide fotos, meget lyse motiver, meget mørke som fx et natbillede og ét stort panoramabillede. De øvrige var normale motiver med få og mange detaljer fotograferet i modlys, gråvejr og skarpt sollys. Prisen dækker en bog i formatet A4 med 24 sider, hård indbinding og falset ryg.

#### BILLEDKVALITET

Billedkvaliteten afspejler, i hvor høj grad printet i bogen gengiver detaljerne, naturlige hudtoner, rigtige farver og kontrast, om lysbalancen er korrekt, og om billederne generelt er tiltalende at se på.

#### BRUGERVENLIGHED

Her har vi vægtet, hvor nemt det var at komme i gang og arbejde med bogprojektet. Her tæller også det antal formater, man kan vælge imellem, samt hvor hurtigt bogen leveres.

#### FUNKTIONER

Her vægter vi, om man kan arbejde helt frit med layout, om skabelonerne var dækkende og velfungerende samt kvaliteten af de tilbudte skriftyper. Samtlige bøger var i øvrigt godt emballeret.

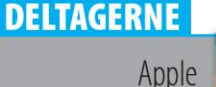

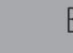

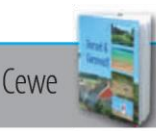

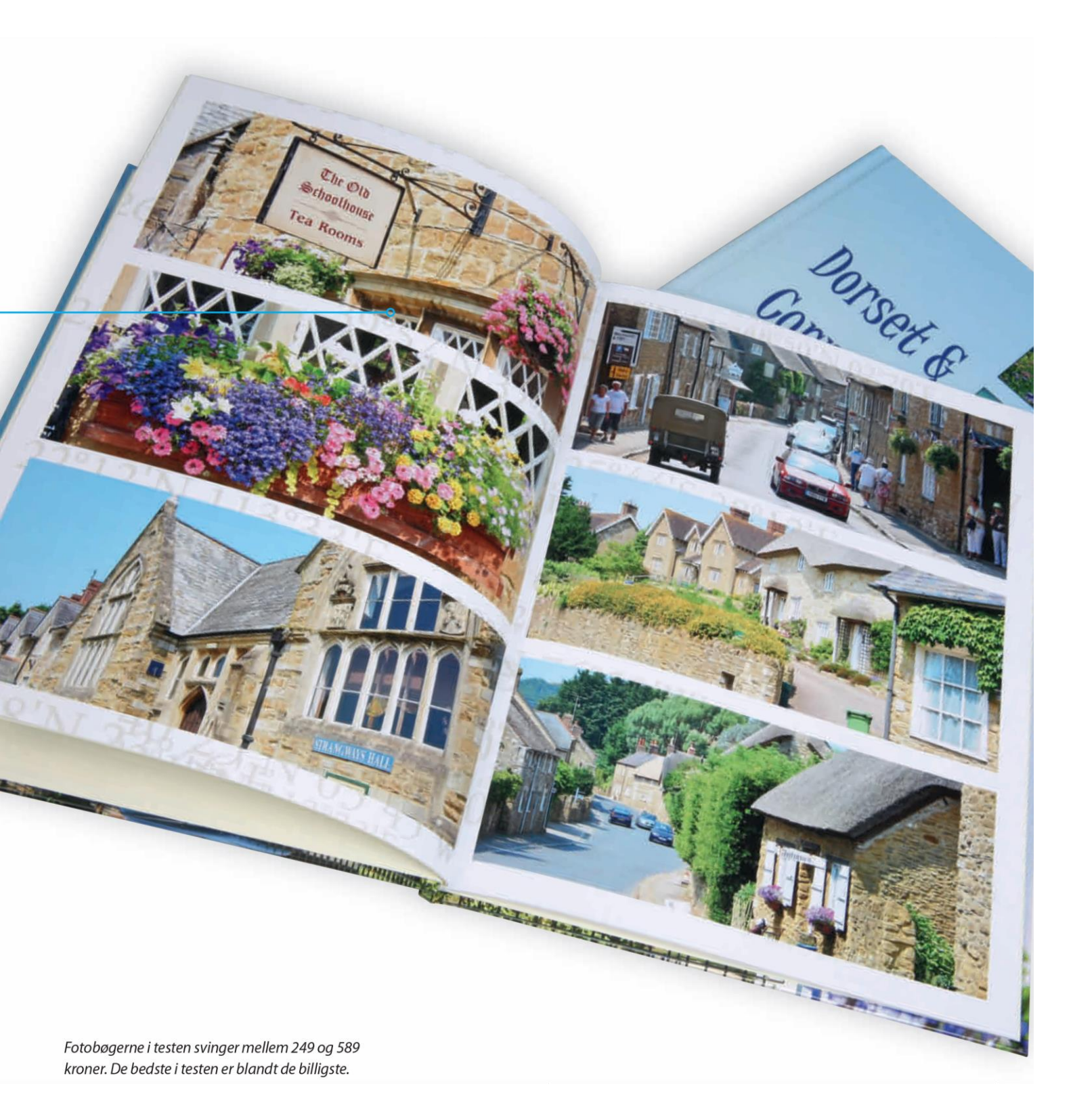

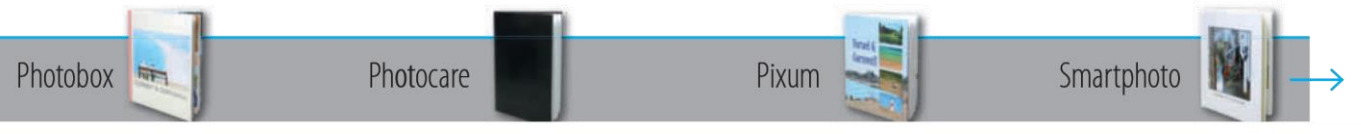

# Test

# APPLE www.apple.dk

| MAX STØRRELSE |
|---------------|
| 25 x 33 cm    |
|               |

Hvor de øvrige kan lave bøger i højformat, bredformat eller kvadratisk, kan man her kun vælge bredformat. Du kan kun bestille Apples fotobøger fra en Mac, og vi valgte at bruge det medfølgende program iPhoto, som gør det meget nemt og intuitivt at lave bogen. Man udvælger billederne, som automatisk placeres. Efterfølgende er det nemt at bytte om på dem og lave lettere billedbehandling som fx at ændre til sort-hvid samt at indsætte tekst. Papir og omslag er yderst lækkert med et kraftigt smudsbind. Billedkvaliteten skuffer derimod med især en lav kontrast og matte farver. Bogen er sendt fra Holland.

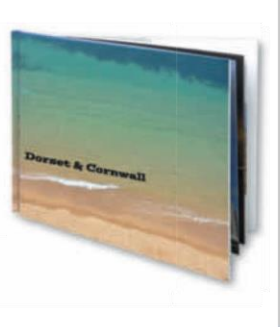

KONKLUSION: Den færdige bog er luksuriøs, og indbinding samt papir oser af kvalitet, men billedkvaliteten lever slet ikke op til den flotte indpakning. Desuden er det

uacceptabelt, at fotobøger kun kan laves i bredformat.

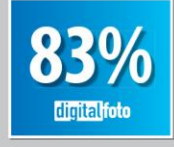

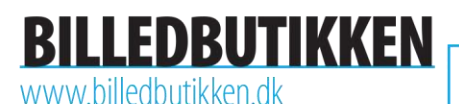

Billedbutikken i Odense har sin egen software til at lave fotobøger, og den er intuitiv og nem at bruge og naturligvis på dansk. Softwaren har en hjælpefunktion, og man er velkommen til at ringe til Billedbutikken og få hjælp. De færdige skabeloner har baggrunde, der er så dominerende, at de stjæler opmærksomheden fra billederne. Man bør derfor designe sin bog fra bunden, hvor man er meget frit stillet med hensyn til layout. Den færdige bog er pænt bundet ind i et hårdt bind. Svære motiver er håndteret godt, men generelt er farvemætningen

alt for høj, og vores panoramafoto blev kasseret uden advarsel.

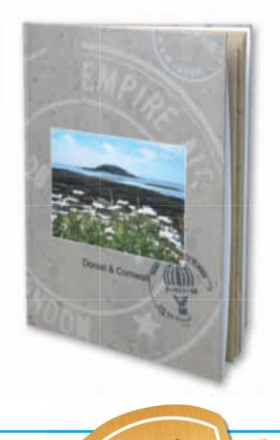

KONKLUSION: Med de dominerende baggrunde, den kraftige farvemætning og heftige pris er Billedbutikken ikke det oplagte valg. De har ellers imponeret os tidligere.

Den fine service og en hurtig levering trækker dog lidt op.

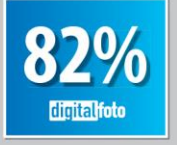

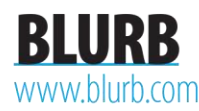

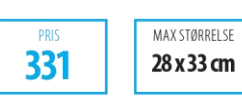

MAX STØRRELSE

A4

539

Du kan lave fotobøger direkte fra den amerikanske producents hjemmeside blurb.com eller via Lightroom, som vi gjorde. Her står alt på engelsk, og der er ingen hjælp at hente, men omvendt har det sine fordele, at man ikke behøver at hente et nyt program. Bogen kom med FedEx fra USA på kun seks dage. Papir og omslag er kraftigt, halvmat og utroligt lækkert, og samtlige billeder var reproduceret virkelig flot. Især er det imponerende, hvad Blurb havde hentet ud af gråvejrsbillederne. Blurb har en farvemætning, der er naturlig uden at være overdreven. For ekstra 56 kroner kan bogen også leveres som e-bog til iPad.

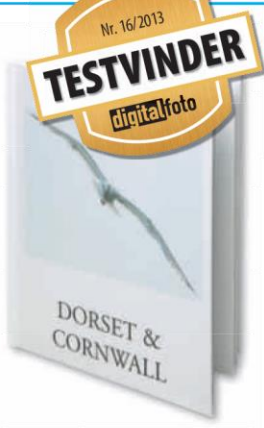

KONKLUSION: Blurb scorer lavt på brugervenlighed med en engelsk brugerflade, der ikke er intuitiv, men hold da op, hvor er de færdige bøger flotte. Derfor vinder firmaet testen med

topkarakterer i både billedkvalitet og pris.

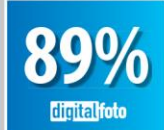

CEWE www.cewe.com

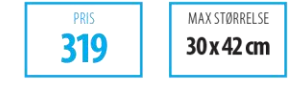

Tyske Cewe står for fotobøgerne fra fx Dansk Supermarked, El-Giganten, Fona og Spar. Forsendelse koster 70 kroner, men henter du bogen i en forretning, slipper du ofte med 25 kroner. Softwaren er dansk og nem at gå til, og de færdige skabeloner er gode. Desuden er der god hjælp med opsætning, hvis du laver tingene selv, og der er et stort udvalg af fonte og farver. Den færdige bog er absolut præsentabel. Indbindingen er ganske hård, men billederne står skarpe og flotte. Farvemætningen er nydelig, og såvel hudtoner som sort-hvid billeder står rene og flotte. Billeder placeret over to sider var pænt sat sammen.

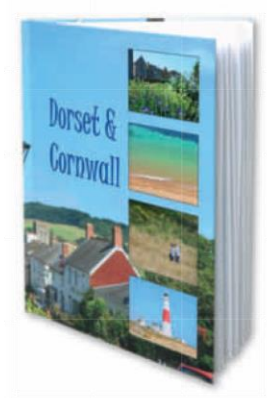

KONKLUSION: Cewe placerer sig blandt testens bedste takket være sin udmærkede software, rimelige priser og tiltalende billedkvalitet. For mange vil det være et ekstra

plus, at de færdige skabeloner er pæne, og alt er på dansk.

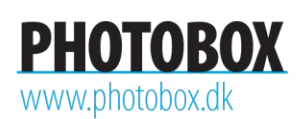

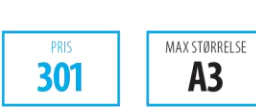

Photobox præsenterer sig som et dansk firma, og selve layoutprocessen på hjemmesiden foregår overskueligt og på dansk. Når man kommer længere ind i systemet, begynder der dog at dukke engelske tekster op. Desuden ville vi ønske os, at hjemmesiden var mere intuitiv på niveau med de bedste samt lidt mere fleksibel i fx tilpasningen af billedrammer. Den færdige bog er nydeligt indbundet, men billedkvaliteten skuffer på flere billeder, hvor især kontrasten er for lav, farvemætningen er svag, og lyse motiver bliver for mørke. Hudtoner står dog pæne, og panoramabilledet over to sider bliver præsenteret godt.

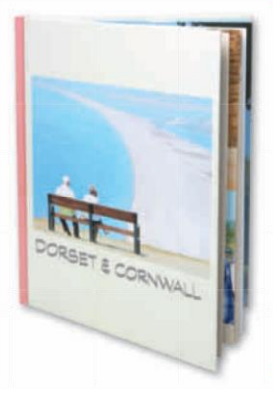

KONKLUSION: Photobox leverede en præsentabel bog, men da både brugervenlighed og billedkvalitet er i den lave ende, og de tilbudte skabeloner er tunge at danse

med, kan du finde mange bedre muligheder på markedet.

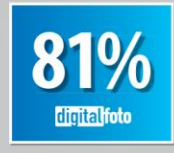

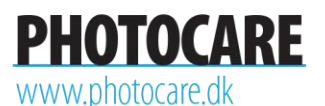

PRIS MAX STØRRELSE

Photocare tilbyder to typer fotobøger, nemlig Cewes løsning og så deres egen kaldet Photo Book. Her layouter du bogen i et program, hvorefter den skal brændes på cd eller kopieres over på fx en usb-nøgle, som så afleveres i butikken. Det er i sig selv besværligt, og bedre bliver det ikke af, at softwaren kører på en blanding af dansk og engelsk, er ganske tung at danse med og kun byder på få muligheder. Den færdige bog er testens suverænt grimmeste med et sort plastikomslag uden billeder og en stærkt svingende billedkvalitet. På plussiden tæller, at billeder kan gå hen over bogens ryg uden at få en revne i midten.

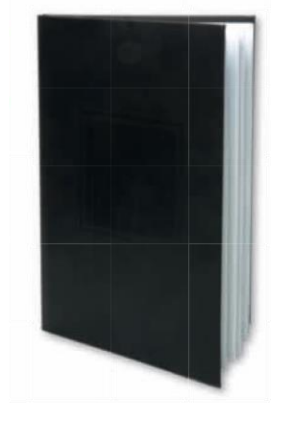

KONKLUSION: Det er godt at kunne handle hos den lokale fotohandler. Du bør dog vælge Cewe-løsningen hos Photocare. Den er billigere og markant flottere end denne Photo Book,

som skuffer fælt på de fleste punkter.

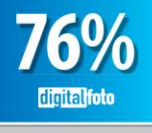

PIXUM www.pixum.com

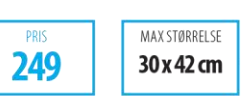

Pixum står selv for al distribution af deres fotoprodukter, og selv om de kommer fra Tyskland, er leveringstiderne næsten danske. Pixums software er nærmest identisk med Cewes, og programmerne kan da også åbne hinandens mcf-filer. Sproget er på dansk, og programmet er intuitiv at bruge. De mange formater, muligheder og skabeloner gør det hurtigt og overkommeligt at lave en præsentabel bog. Billederne står flotte, og selv de svære motiver var nænsomt og nydeligt gengivet. Indbindingen var lidt hård og papagtig sammenlignet med de bedste, men man kan sagtens være bekendt at give den væk som fx gave.

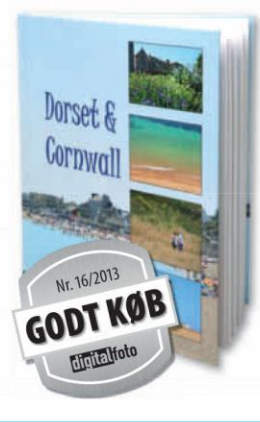

KONKLUSION: Pixum er på mange måder reelt identisk med Cewe. Pixum snupper andenpladsen med sin flotte fotobog, der er en god kombination af høj billedkvalitet og bruger-

venlighed og tilmed er testens billigste.

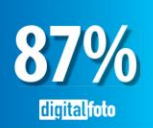

# SMARTPHOTO www.smartphoto.dk

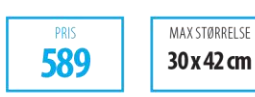

Smartphoto har en brugervenlig og flot hjemmeside og et væld af muligheder. Der er mange formater og muligheder for at vælge forskellig indbinding, rygge med mere. Vælger man fx spiralryg eller blød indbinding, falder prisen en del. Alt kører på dansk og er nemt at arbejde med. Smartphoto scorer topkarakter i brugervenlighed og funktioner. Den dyre, færdige bog er dog en kæmpe skuffelse. Bindet er plastikagtigt, og billederne er nok anvendelige, men farverne er matte, kontrasten flad, og især gråvejrsbillederne så virkelig triste ud. Det særlige Layflat-design gav desuden en bred, sort stribe ned gennem opslaget.

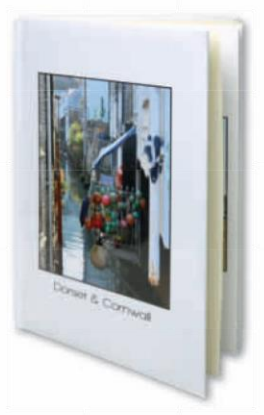

KONKLUSION: Mens vi lavede bogen hos Smartphoto, var vi næsten sikre på, at her havde vi testvinderen. Alt kørte perfekt, alt så godt ud, og der var masser af valgmuligheder.

Den færdige bog skuffede dog i billedkvalitet og pris.

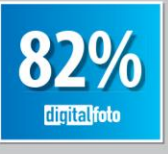

Test

# Brugerflade

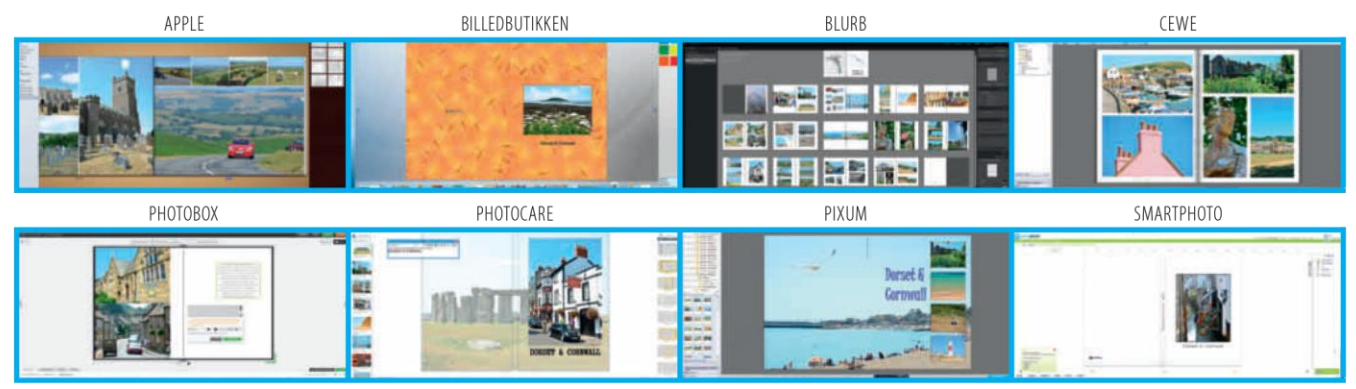

# Specifikationer

|                            | APPLE                | BILLEDBUTIKKEN    | BLURB                  | CEWE                   | РНОТОВОХ        | PHOTOCARE              | PIXUM                  | SMARTPHOTO             |
|----------------------------|----------------------|-------------------|------------------------|------------------------|-----------------|------------------------|------------------------|------------------------|
| Formater                   | 7 x 9 til 25 x 33 cm | 15 x 15 cm til A4 | 18 x 18 til 33 x 28 cm | 13 x 14 til 30 x 42 cm | 7 x 9 cm til A3 | 20 x 14 til 20 x 30 cm | 13 x 14 til 30 x 42 cm | 14 x 18 til 31 x 43 cm |
| Hårdt omslag               | Ja                   | Ja                | Ja                     | Ja                     | Ja              | Ja                     | Ja                     | Ja                     |
| Billede på forside/bagside | Ja/ja                | Ja/nej            | Ja/ja                  | Ja/ja                  | Ja/nej          | Nej/nej                | Ja/ja                  | Ja/ja                  |
| Antal teksttyper/farve     | Udvalg på computer   | 50                | Udvalg på computer     | 50+                    | 50+             | Udvalg på computer     | 50+                    | 50+                    |
| Antal skabeloner           | 18                   | 6                 | 4                      | 30                     | 6               | 1                      | 30                     | 50+                    |
| Software                   | Mac                  | Win, Mac          | Win, Mac               | Win, Mac, Linux        | Web             | Win, Mac               | Win, Mac, Linux        | Web                    |
| Leveringstid, dage         | 5                    | 3                 | 6                      | 6                      | 8               | 3                      | 5                      | 6                      |
| Hjemmeside                 | apple.dk             | billedbutikken.dk | blurb.com              | cewe.dk                | photobox.dk     | photocare.dk           | pixum.dk               | smartphoto.dk          |
| Sprog                      | Dansk                | Dansk             | Engelsk                | Dansk                  | Dansk           | Dansk                  | Dansk                  | Dansk                  |
| Billede over to sider      | Ja                   | Nej               | Ja                     | Ja                     | Ja              | Ja                     | ja                     | Ja                     |

# Delkarakterer

|                 | Apple | Billedbutikken | Blurb | Cewe | Photobox | Photocare | Pixum | Smartphoto |
|-----------------|-------|----------------|-------|------|----------|-----------|-------|------------|
| BILLEDKVALITET  | 84    | 85             | 92    | 88   | 81       | 75        | 88    | 79         |
| BRUGERVENLIGHED | 87    | 85             | 82    | 83   | 80       | 78        | 85    | 88         |
| FUNKTIONER      | 75    | 78             | 86    | 85   | 82       | 80        | 85    | 90         |
| PRIS            | 85    | 70             | 90    | 87   | 83       | 73        | 90    | 68         |

# Slutresultat

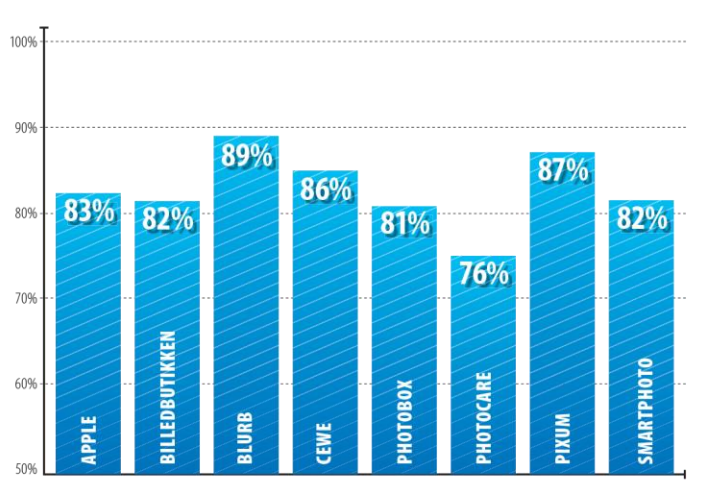

KONKLUSION: Blurb, som vi arbejdede med fra Adobe Photoshop Lightroom 5, leverede testens flotteste fotobog. Papir og indbinding er virkeligt lækkert, og samtlige billeder står fremragende. Alle motiver imponerede, men ikke mindst de svære gråvejrsbilleder er værd at fremhæve, da de var glødende og tiltalende. Selv om bogen blev produceret i USA, kunne den konkurrere med de øvrige både på pris og leveringstid. Bruger du ikke Lightroom, kan du også arbejde med Blurb direkte via deres hjemmeside, blurb.com. Testen viser også, at Cewe og Pixum leverer nogle flotte bøger. Det er et plus for alle dem, der foretrækker at få lavet fotobøger via de danske butikker, der samarbejder med de to.

# Sådan viser en meget benyttet fotobogstjeneste sig frem på nettet

Hvilke valgmuligheder har man i grunden ved bestilling af en fotobog? Som det ses på de to følgende sider fra hjemmesiden for fotobogstjenesten CEWE (www.cewefotobog.dk), som er tilgængelig via flere andre hjemmesider, tilbydes fotobøger i forskellige størrelser, sideantal, papirkvaliteter og indbindinger. Deres fotoredigeringsprogram er tilgængelig til styresystemerne Windows, Mac OS X, Linux, iOS til iPad og Android.

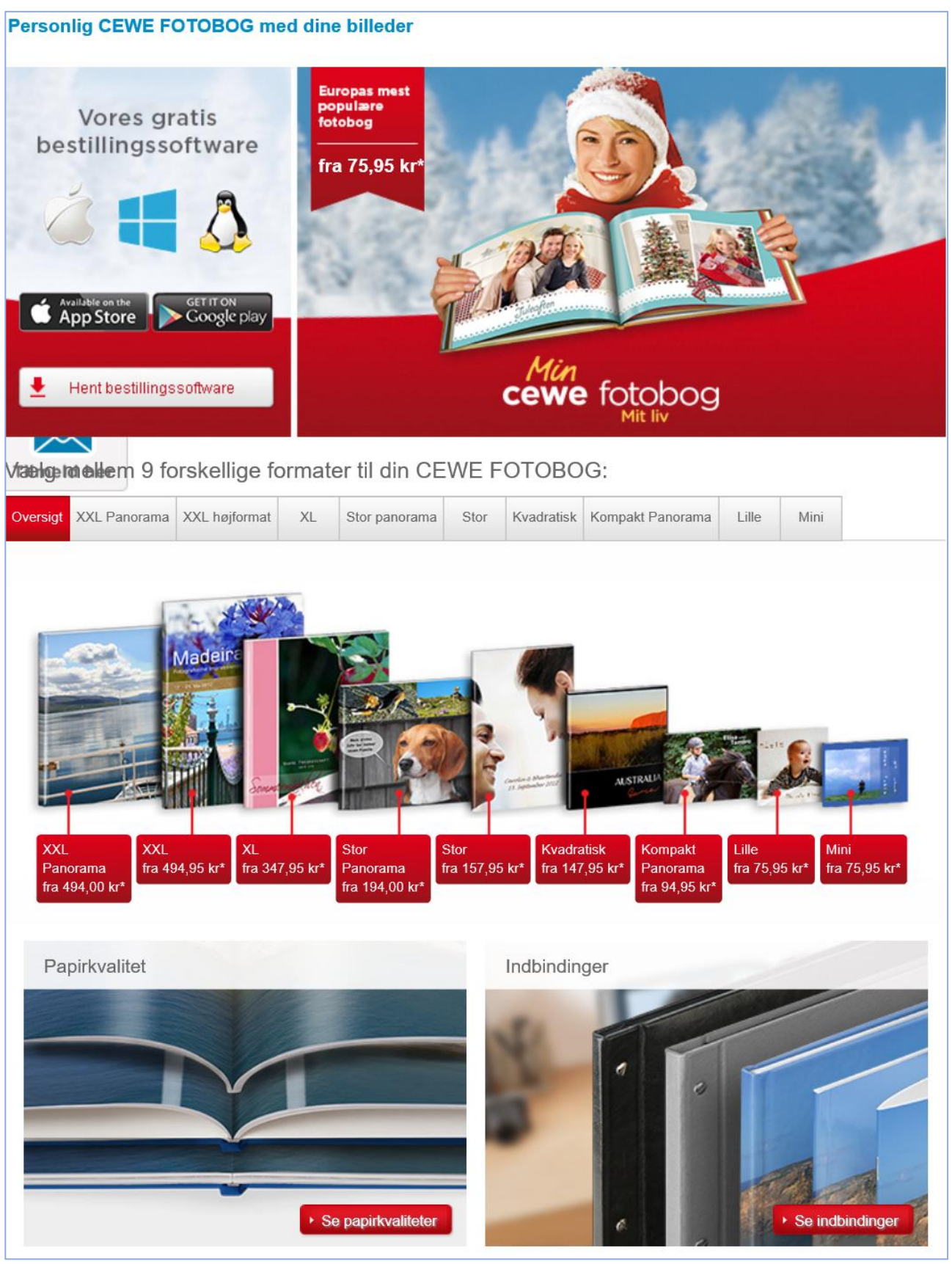

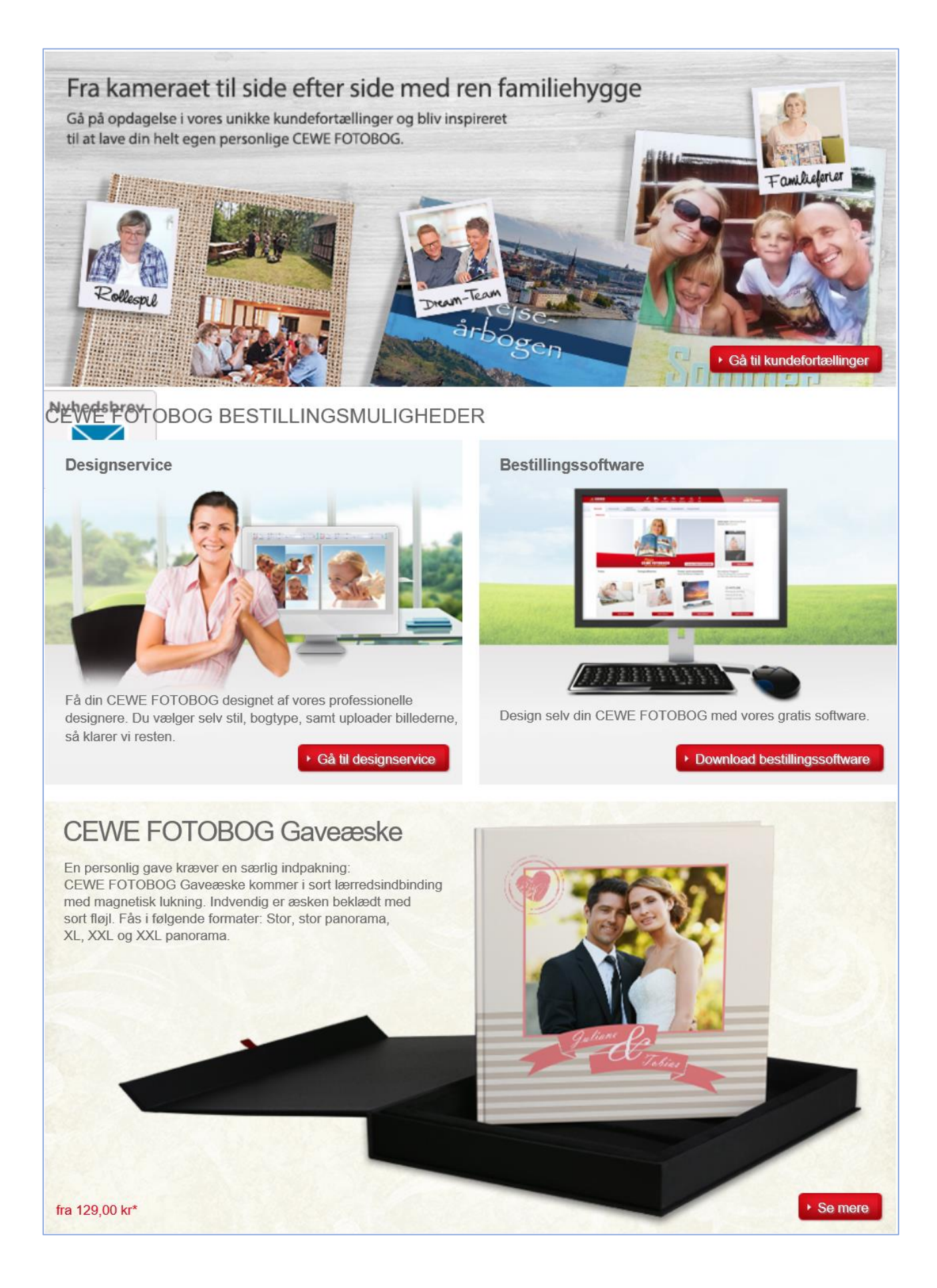

# Photoshop Elements' mulighed for at skabe en fotobog

Der findes flere programmer, der giver mulighed for skabelse af en fotobog. Et af dem er **Photoshop Elements**. Vi ser her på, hvordan det kan gøres i Photoshop Elements 14. Det kræver dog, at man kan læse engelsk ganske godt. Først vælges og åbnes fotos i **Photo Bin**. Derefter skabes (**Create**) en fotobog.

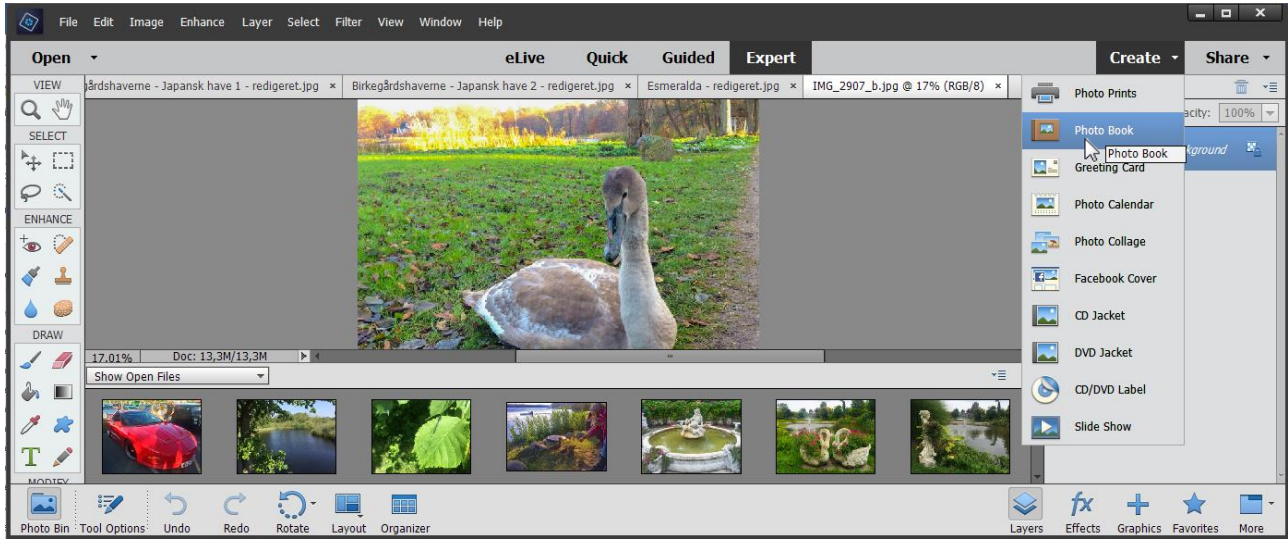

Her vælges Photo Book i Photoshop Elements 14: Create  $\rightarrow$  Photo Book.

| Photo Book                                                |                 | ×                 |
|-----------------------------------------------------------|-----------------|-------------------|
| Sizes                                                     | Themes          | Preview           |
| Print locally<br>297.00 x 210.00 mm<br>300.00 x 300.00 mm | Love Is In The  |                   |
|                                                           | Monochrome      |                   |
|                                                           | Mothers Day     |                   |
|                                                           | Ostentatious    |                   |
|                                                           | Painted Memo    |                   |
|                                                           | Pets            |                   |
| Note: All photo books can be printed on your desktop      | printer.        |                   |
| Autofill with Selected Images                             | Number Of Pages | <u>O</u> K Cancel |

Så fås denne dialogboks, hvor der kan vælges mellem A4- eller en kvadratisk fotobog. Endvidere kan vælges et tema for bogen - her **Celebration**. Der er mange andre muligheder. Der vises en animation, der bladrer igennem et eksempel på en fotobog af den valgte slags, så man kan få et overblik over temaet.

#### Temaer for fotobøger:

| A Spot Of Teal,     | Celebration,      | Cherish,            | Christmas,        | Colorful,        |
|---------------------|-------------------|---------------------|-------------------|------------------|
| Congrats Graduate,  | Deep In Love,     | Designer Casual,    | Designer Elegant, | Designer Modern, |
| Doodles In Camping, | Family,           | Father's Day,       | Green Tea,        | Heart,           |
| Hot Chocolate,      | Kids,             | Love Is In The Air, | Monochrome,       | Mother's Day,    |
| Ostentatious,       | Painted Memories, | Pets,               | School Notes,     | Scrap Book,      |
| St. Patrick's Day,  | Story Teller,     | Trips,              | Warm Memories,    | Wedding,         |
| Wishes.             |                   |                     |                   |                  |

Med 8 sider og autofill slået til, udfyldes siderne automatisk. Man kan bl.a. få dette resultat:

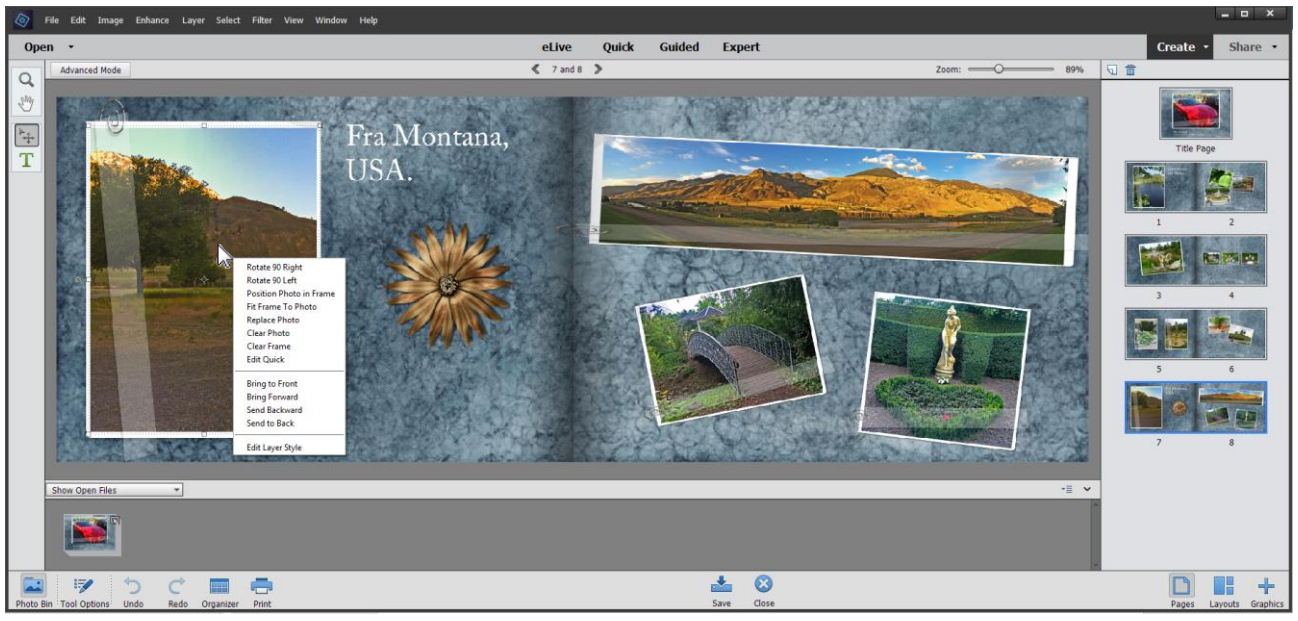

Redigering af billederne i fotobogen på otte sider i Photoshop Elements 14.

Men klikker du fluebenet væk fra autofill, kan du kan også selv vælge hvilke fotos, der skal på hvilke sider og hvor. Med **Photoshop Elements** kan man designe en fotobog med fotos og tekst. Mens du redigerer den, kan du gemme den. Til sidst kan den printes ud på din egen printer.

Bemærk: Du kan ikke sende den redigerede fotobog til en fotobogstjeneste for at få den trykt.

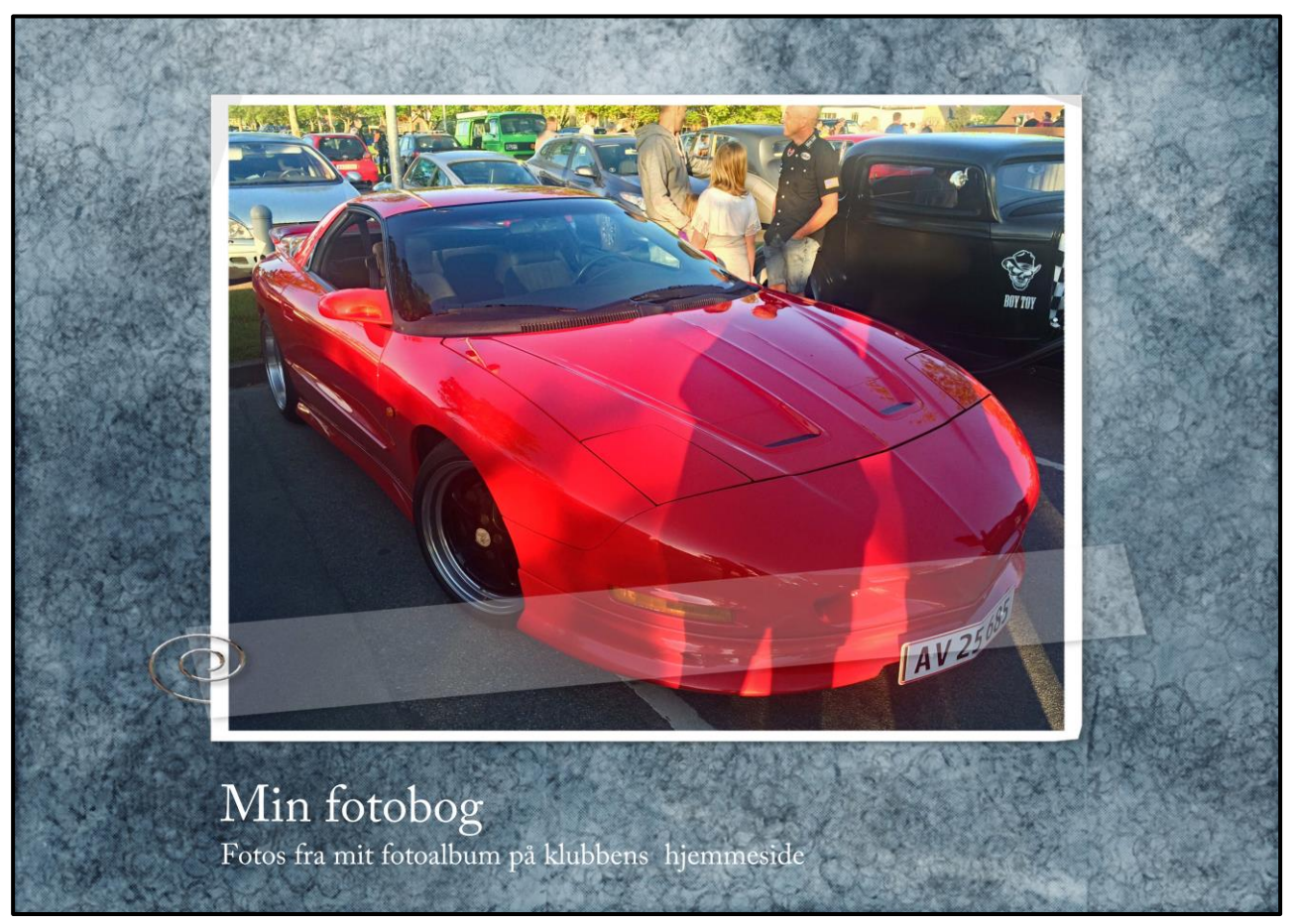

Forsiden af fotobogen redigeret med Photoshop Elements 14.

### En fotobogstjeneste: www.Foto.com

Her er det, som Foto.com selv skriver om deres fotobøger:

Gem dine minder og fortæl din historie i din egen fotobog! Du kan indsætte både billeder og tekst! Den lette og lækre måde at gemme dine billeder på er lave din egen fotobog! Skab din helt egen fotobog og del dine bedste minder med dem, du har kær! Du kan lave fotobøger om alle de oplevelser, der har gjort særligt indtryk på dig!

Fordelen ved at lave en fotobog er, at du ikke længere skal bruge timer og dage på at sortere dine fysiske billeder og putte dem i fotolommer. Du kan skrive tekster, scanne dine rejseminder og indsætte taler eller andre ting, som betyder meget for dig! Fotobogen fylder mindre, varer længere og er flot at vise frem! Der er desuden en populær gaveide, for man kan kigge i den masser af gange hele livet igennem.

Hos Foto.com har vi et bredt sortiment af fotobøger, hvor du kan finde både store og små fotobøger i kvadratiske og rektangulære formater og i forskellige prisklasser. Du kan vælge mellem 25 forskellige bogtyper og formater. Der er en fotobog til enhver lejlighed: Galla A4-fotobogen, som er vores bestseller, leveres med dit personlige omslag med dine billeder og mange forskellige temaer. Luksusfotobogen er den mest eksklusive af vores fotoalbummer, og den passer perfekt til bryllupsbillederne eller til minderne fra drømmerejsen. Den har spiralryg og printes på kraftigt 250 grams papir, omslaget kan gøres helt personligt!

Det er også en smart løsning, hvis du laver bøger til børnene, da det kraftige papir gør det lettere for barnet at vende siderne og den blanke overflade gør siderne meget mere solide, og så er de tilmed rare at røre ved! Hvis du har brug for et katalog med dine designs eller din firmapræsentation, er Popfotobogen den perfekte løsning. Den er lavet som et professionelt katalog med blødt omslag (soft cover) og limet bogryg. Skal du til polterabend, eller vil du lave en sangbog til dit bryllup, kan du bruge vores **Fotomag**, som er lavet som et blad. Siderne er sammensat med hæfteklammer. Dit personlige **billedblad**.

Dette er blot nogle af vores fotobøger, oplev nu de forskellige modeller og find den, der passer præcist til dit personlige fotobogsprojekt.

Du kan lave fotobøger til næsten enhver lejlighed, lige fra dit barns fødsel til en weekend med familien eller dit bryllup. Alle begivenheder har sin plads i et flot fotoalbum.

For at oprette dine personlige fotobøger kan du bruge vores online program eller vores offline program, som du kan downloade direkte på din computer. Du vil finde en masse forskellige temaer, layouts og skrifttyper. Det er nemt, sjovt og inspirerende at skabe sin personlige fotobog, og resultatet er fantastisk.

*Her er nogle ideer til, hvordan du kan bruge vores fotobøger:* 

| Babybog        | Kogebog          |
|----------------|------------------|
| Rejsebog       | Årbog            |
| Graviditetsbog | Scrapbog         |
| Bryllupsbog    | Konfirmationsbog |

Studenterbog Klassebog

og mange flere! Slip fantasien løs! Du er designeren!

### Typer af fotobøger

Denne tjeneste tilbyder en række måder at trykke en fotobog på. Se herunder:

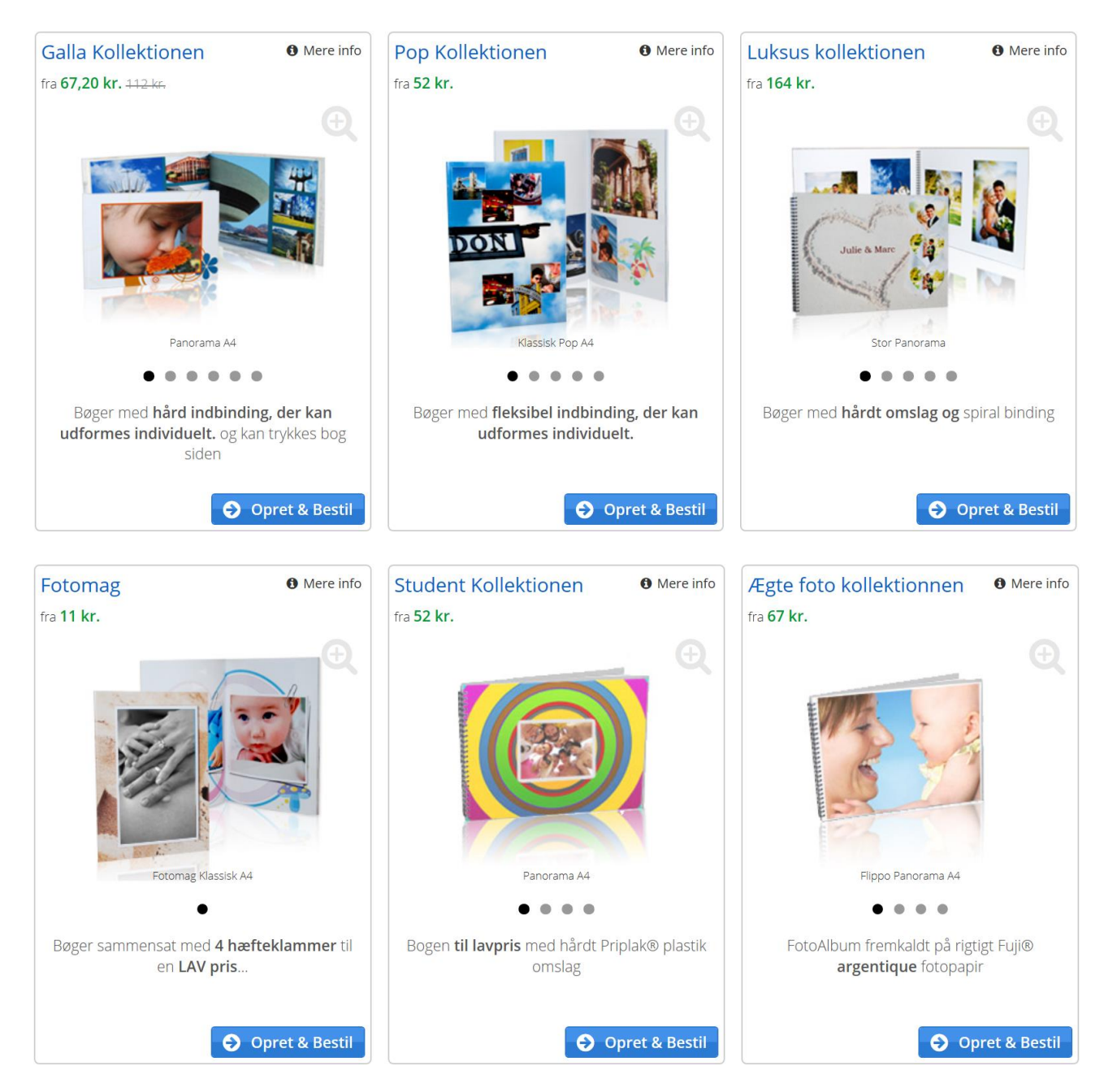

### Priser på fotobøger

### Her ses priserne for de forskellige udgaver af fotobøgerne, størrelser, sideantal, omslag og indbinding:

| Sammenlign vores udvalg af fotobøger                                                                                                    | Omslag :      | Dit valg V Ny søgning |
|----------------------------------------------------------------------------------------------------|---------------|-----------------------|
| Her kan du sammenligne vores forskellige fotobøger. Vælg de ting som er vigtigst for dig.<br>Omslag, papirtyne, lavout og sorter tabellen for at finde den bedste bog til dig. | Binding :     | Dit valg V Fortryd    |
|                                                                                                    | Orientering : | Dit valg \vee         |

|            |                                      | Pr      | is                               | Størrelse    |            | Omslag                    | Binding                |                      |                   | I                   | Papir og side  | antal             |                                       |
|------------|--------------------------------------|---------|----------------------------------|--------------|------------|---------------------------|------------------------|----------------------|-------------------|---------------------|----------------|-------------------|---------------------------------------|
|            |                                      | Fra     | Pris for<br>en<br>ekstra<br>side | Inde sider   | Туре       | Personaliseret<br>forside | Туре                   | Redigerbar<br>rygrad | Papir<br>kvalitet | Sider<br>inkluderet | Antal sider    | Fotos per<br>side | Maksimum<br>antal billeder i<br>bogen |
|            | Galla Kollektionen                   |         |                                  |              |            |                           |                        |                      |                   |                     |                |                   |                                       |
| -          | Stor Kvadratisk                      | 230 kr. | 5,95 kr.                         | 30x30 cm     | Hårdt      |                           | Hårdt bundet           |                      | 170 gr            | 20                  | Fra 20 til 60  | Fra 1 til 12      | Fra 240 til 720                       |
| 12         | Klassisk A4                          | 164 kr. | 5,60 kr.                         | 21x29.7 cm   | Hårdt      |                           | Hårdt bundet           | •                    | 170 gr            | 20                  | Fra 20 til 60  | Fra 1 til 9       | Fra 180 til 540                       |
| <b>R</b>   | Panorama A4                          | 164 kr. | 5,60 kr.                         | 29.7x21 cm   | Hårdt      |                           | Hårdt bundet           |                      | 170 gr            | 20                  | Fra 20 til 60  | Fra 1 til 9       | Fra 180 til 540                       |
|            | <u>Kvadratisk</u>                    | 134 kr. | 3,35 kr.                         | 21x21 cm     | Hårdt      |                           | Hårdt bundet           |                      | 170 gr            | 20                  | Fra 20 til 60  | Fra 1 til 9       | Fra 180 til 540                       |
|            | Lille A5                             | 112 kr. | 3,35 kr.                         | 14.8x21 cm   | Hårdt      |                           | Hårdt bundet           |                      | 170 gr            | 20                  | Fra 20 til 60  | Fra 1 til 6       | Fra 120 til 360                       |
| <u>k</u>   | Lille Panorama A5                    | 112 kr. | 3,35 kr.                         | 21x14.8 cm   | Hårdt      |                           | Hårdt bundet           |                      | 170 gr            | 20                  | Fra 20 til 60  | Fra 1 til 6       | Fra 120 til 360                       |
|            | Pop Kollektionen                     |         |                                  |              |            |                           |                        |                      |                   |                     |                |                   |                                       |
| <b>1</b> 5 | Klassisk Pop A4                      | 112 kr. | 3,70 kr.                         | 21x29.7 cm   | Blødt      |                           | Varmeforseglet binding | N.A.                 | 170 gr            | 20                  | Fra 20 til 70  | Fra 1 til 9       | Fra 180 til 540                       |
|            | <u>Kvadratisk</u>                    | 89 kr.  | 3,70 kr.                         | 21x21 cm     | Blødt      |                           | Varmeforseglet binding | N.A.                 | 170 gr            | 20                  | Fra 20 til 70  | Fra 1 til 9       | Fra 180 til 540                       |
|            | Lille Panorama A5                    | 75 kr.  | 3,70 kr.                         | 21x14.8 cm   | Blødt      |                           | Varmeforseglet binding | N.A.                 | 170 gr            | 20                  | Fra 20 til 70  | Fra 1 til 6       | Fra 120 til 360                       |
|            | Lille A5                             | 75 kr.  | 3,70 kr.                         | 14.8x21 cm   | Blødt      |                           | Varmeforseglet binding | N.A.                 | 170 gr            | 20                  | Fra 20 til 70  | Fra 1 til 6       | Fra 120 til 360                       |
| D          | Mini A6                              | 52 kr.  | 3,70 kr.                         | 14.8x10.5 cm | Blødt      |                           | Varmeforseglet binding | N.A.                 | 170 gr            | 20                  | Fra 20 til 70  | Fra 1 til 4       | Fra 80 til 240                        |
| L          | uksus kollektionen                   |         |                                  |              |            |                           |                        |                      |                   |                     |                |                   |                                       |
| <b>*</b>   | Stor Panorama                        | 298 kr. | 7,40 kr.                         | 40x30 cm     | Hårdt      |                           | Spiral                 | N.A.                 | 250 gr            | 20                  | Fra 20 til 100 | Fra 1 til 12      | Fra 240 til 1200                      |
| ŝ          | <u>Stor Kvadratisk</u>               | 261 kr. | 7,40 kr.                         | 30x30 cm     | Hårdt      |                           | Spiral                 | N.A.                 | 250 gr            | 20                  | Fra 20 til 100 | Fra 1 til 12      | Fra 240 til 1200                      |
|            | <u>Panorama A4</u>                   | 194 kr. | 7,40 kr.                         | 29.7x21 cm   | Hårdt      |                           | Spiral                 | N.A.                 | 250 gr            | 20                  | Fra 20 til 100 | Fra 1 til 9       | Fra 180 til 900                       |
|            | Klassisk A4                          | 194 kr. | 7,40 kr.                         | 21x29.7 cm   | Hårdt      |                           | Spiral                 | N.A.                 | 250 gr            | 20                  | Fra 20 til 100 | Fra 1 til 9       | Fra 180 til 900                       |
| 4          | <u>Kvadratisk</u>                    | 164 kr. | 7,40 kr.                         | 21x21 cm     | Hårdt      |                           | Spiral                 | N.A.                 | 250 gr            | 20                  | Fra 20 til 100 | Fra 1 til 9       | Fra 180 til 900                       |
|            | Fotomag                              |         |                                  |              |            |                           |                        |                      |                   |                     |                |                   |                                       |
| <b>)</b>   | <u>Fotomag Klassisk</u><br><u>A4</u> | 11 kr.  | 3,75 kr.                         | 21x29.7 cm   | Blødt      | V                         | 4 hæfteklammer         | N.A.                 | 150 gr            | 12                  | Fra 12 til 48  | Fra 1 til 9       | Fra 108 til 432                       |
| S          | tudent Kollektionen                  |         |                                  |              |            |                           |                        |                      |                   |                     |                |                   |                                       |
|            | Panorama A4                          | 97 kr.  | 3 kr.                            | 30.5x20.3 cm | Halv hårdt | X                         | Spiral                 | N.A.                 | 170 gr            | 20                  | Fra 20 til 150 | Fra 1 til 9       | Fra 180 til 1350                      |
|            | <u>15x20</u>                         | 82 kr.  | 3 kr.                            | 15.2x20.3 cm | Halv hårdt | X                         | Spiral                 | N.A.                 | 170 gr            | 20                  | Fra 20 til 150 | Fra 1 til 6       | Fra 120 til 900                       |
| D          | <u>13x18</u>                         | 67 kr.  | 3 kr.                            | 12.7x17.8 cm | Halv hårdt | X                         | Spiral                 | N.A.                 | 170 gr            | 20                  | Fra 20 til 150 | Fra 1 til 4       | Fra 80 til 600                        |
| 2          | <u>11x15</u>                         | 52 kr.  | 3 kr.                            | 11.2x15.2 cm | Halv hårdt | X                         | Spiral                 | N.A.                 | 170 gr            | 20                  | Fra 20 til 150 | Fra 1 til 4       | Fra 80 til 600                        |
| Æg         | te foto kollektionnen                |         |                                  |              |            |                           |                        |                      |                   |                     |                |                   |                                       |
| 7          | <u>Flippo Panorama</u><br><u>A4</u>  | 104 kr. | 3 kr.                            | 20.3x30.5 cm | Halv hårdt | gennemsigtigt hvidt       | Spiral                 | N.A.                 | Fuji® Blank       | 10                  | Fra 10 til 60  | Fra 1 til 9       | Fra 90 til 540                        |
|            | FlipO 15x20                          | 90 kr.  | 3 kr.                            | 15.2x20.3 cm | Halv hårdt | x<br>gennemsigtigt hvidt  | Spiral                 | N.A.                 | Fuji® Blank       | 10                  | Fra 10 til 60  | Fra 1 til 6       | Fra 60 til 360                        |
|            | FlipO 13x18                          | 75 kr.  | 3 kr.                            | 12.7x17.8 cm | Halv hårdt | x<br>gennemsigtigt hvidt  | Spiral                 | N.A.                 | Fuji® Blank       | 10                  | Fra 10 til 60  | Fra 1 til 4       | Fra 60 til 240                        |
| 1          | FlipO 11x15                          | 67 kr.  | 3 kr.                            | 11.2x15.2 cm | Halv hårdt | 🔀<br>gennemsigtigt hvidt  | Spiral                 | N.A.                 | Fuji® Blank       | 10                  | Fra 10 til 60  | Fra 1 til 4       | Fra 60 til 240                        |
|            |                                      |         |                                  |              |            |                           |                        |                      |                   |                     |                |                   |                                       |

Alle mulighederne for fotobøger hos www.foto.com.

#### Installation af fotobogsredigeringsprogrammet

På www.foto.com har du mulighed for enten online-redigering eller at benytte et pc-program.

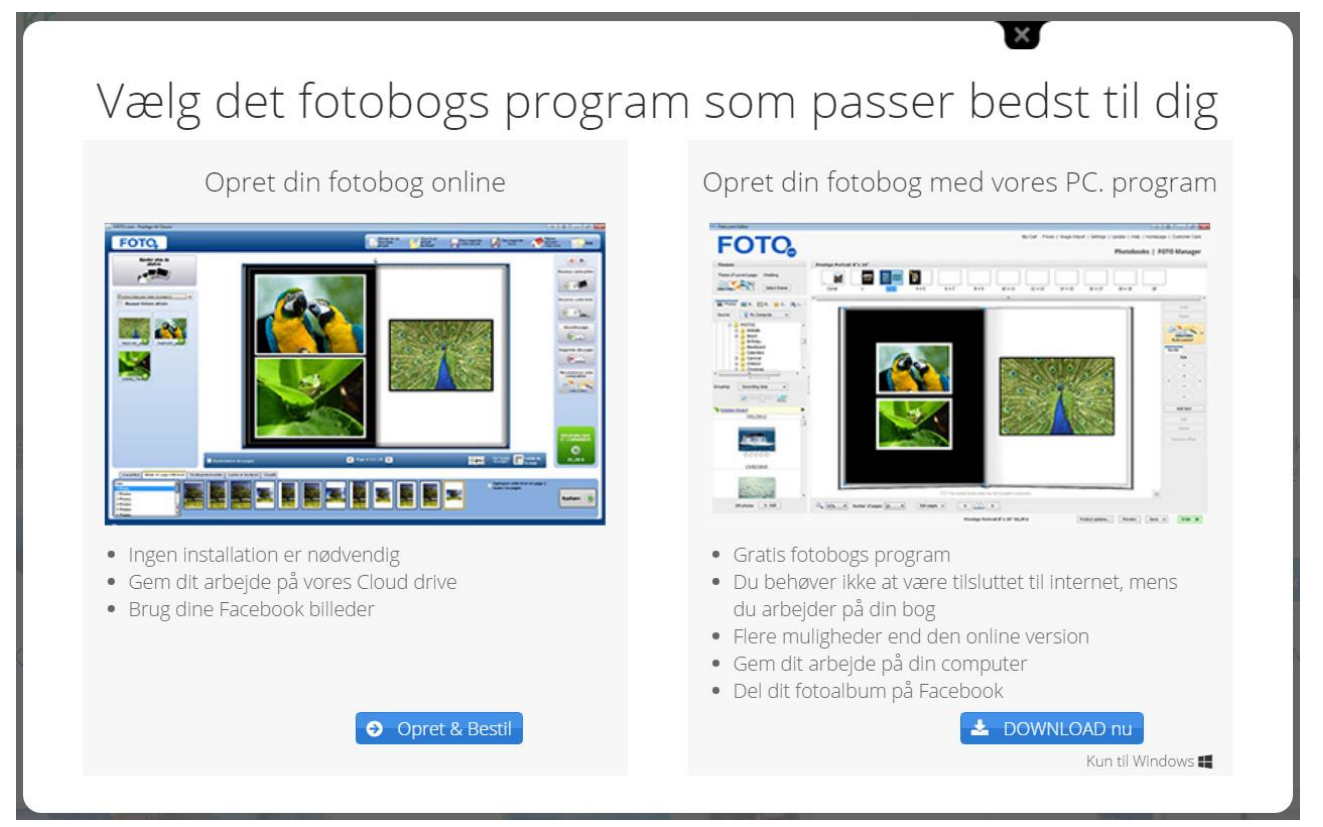

Fra hjemmesiden. Der kan vælges mellem online-redigering eller offline via et pc-program.

Da der er flest muligheder (og også er det, der måske er hurtigst), benyttes i dette skrift pc-programmet på 189 megabyte. Der trykkes på knappen **DOWNLOAD nu**. Så hentes programmet **Foto.com**. Installationsprogrammet ser således ud:

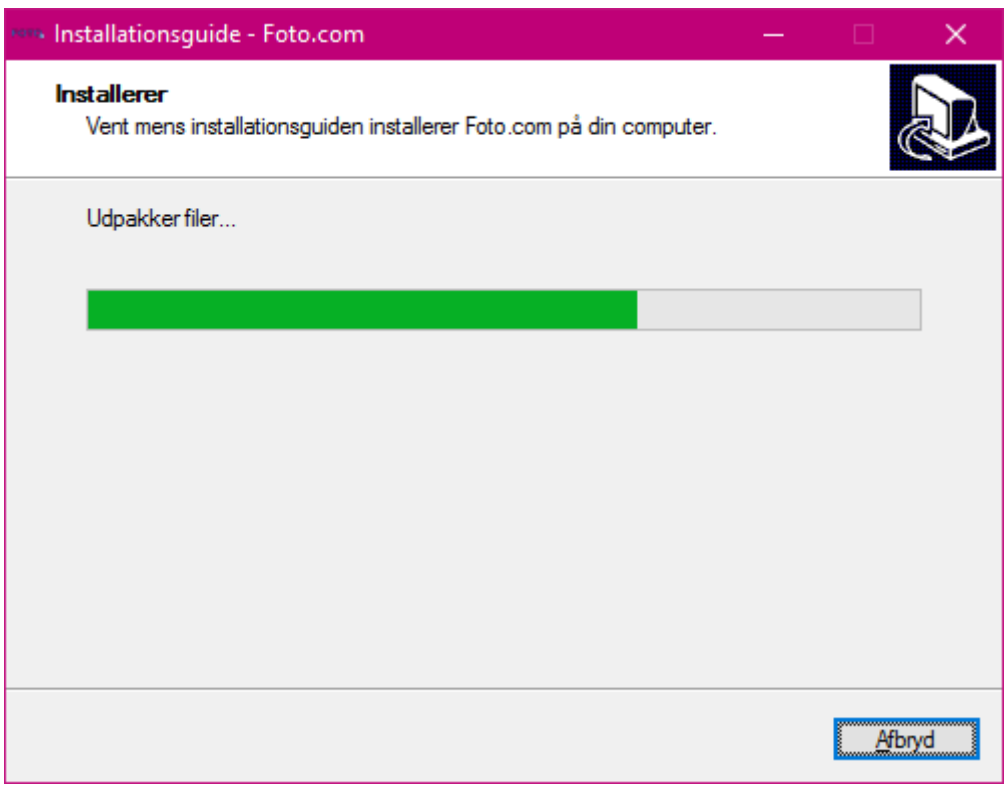

Programmet FOTO.com installeres på dansk.

| Foto.com Ed | itor                                                                      |                                        | ×        |
|-------------|---------------------------------------------------------------------------|----------------------------------------|----------|
| Softwar     | reopdatering                                                              |                                        |          |
| Premium     | ı Download Content                                                        |                                        |          |
| * 🗹         | Cliparts and Backgrounds<br>With these additional cliparts and background | ds you have even more flexibility when | 45,3 MB  |
|             |                                                                           |                                        |          |
| To          | otal size: 45,3 MB                                                        | > Download & install                   | Annuller |

Der kan være en programopdatering, som det anbefales at installere. Det er dog ikke nødvendigt.

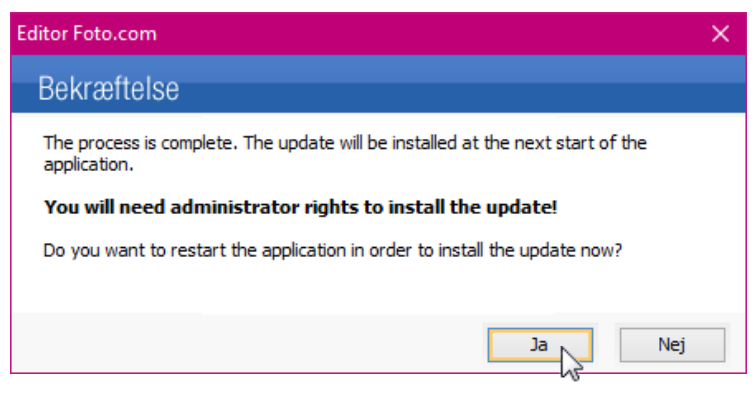

Der skal gives administratorrettigheder til at installere opdateringen.

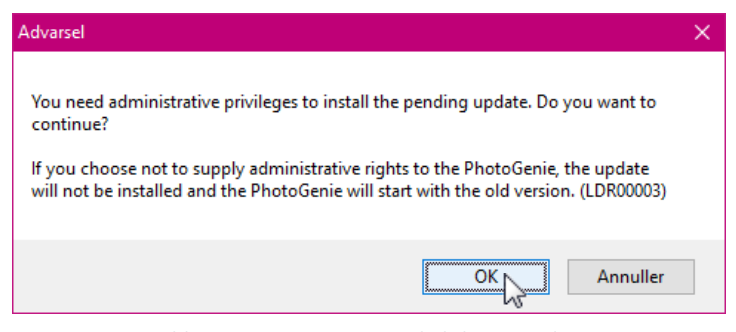

Programmet er blevet genstartet og nu skal du give administratorrettigheder. Herefter skal også klikkes Ja til at køre installationen af opdateringen.

### Rundtur i fotobogsredigeringsprogrammet

Når programmet er installeret, vises dette billede:

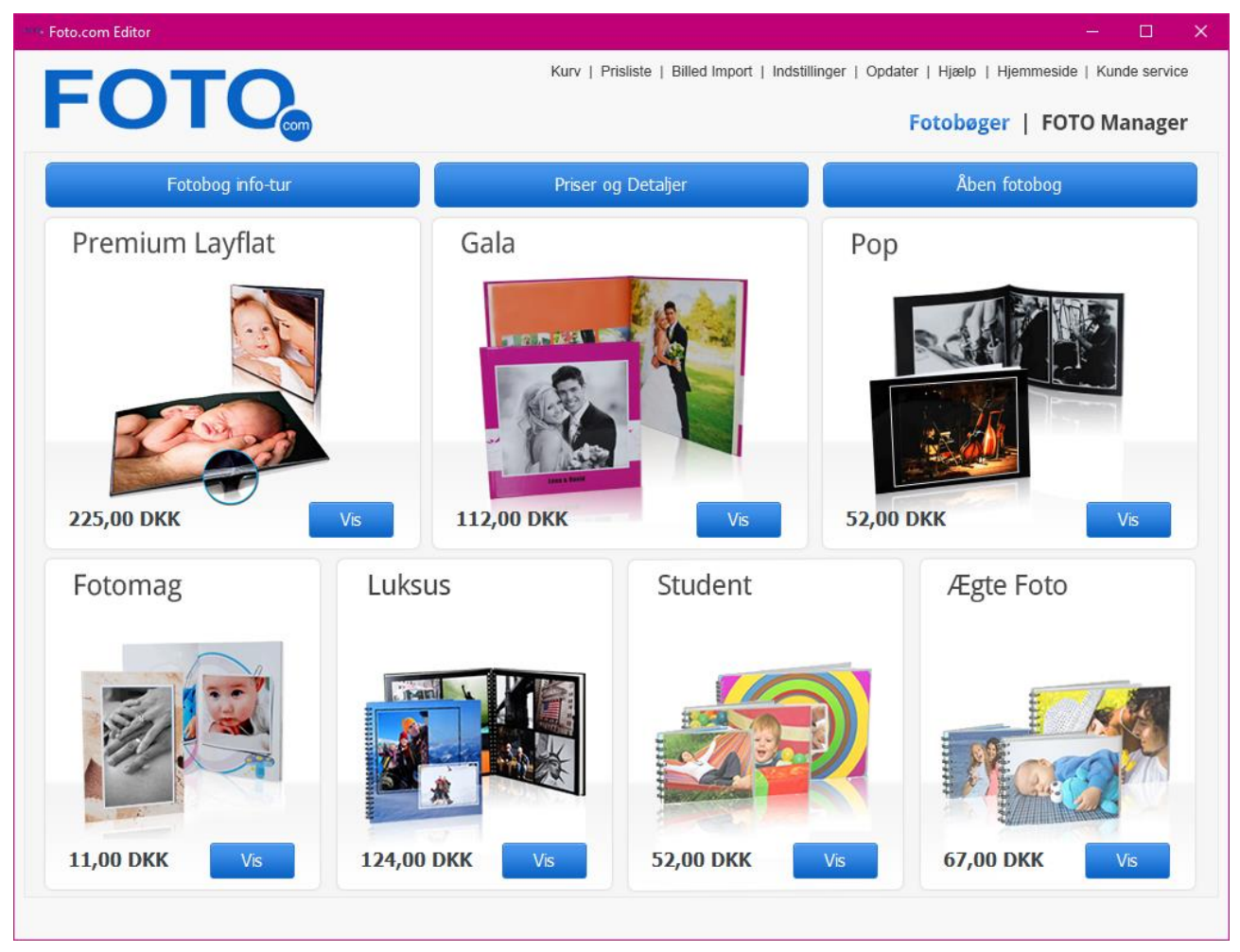

Fotobogsprogrammets forside.

Her er der mulighed for at:

- Få en rundtur i programmet (Fotobog info-tur).
- Se på Priser og detaljer.
- Åbne en fotobog (som du arbejder på).
- Vælge fotos til et diasshow ved klik på FOTO Manager.
- Klikke på **Fotobøger** for at få ovenstående side.
- Der kan oprettes et nyt fotobogsprojekt ved at klikke på **Vis** for den type fotobog, du ønsker.

På næste side kan du se skærmbillederne for Fotobog info-tur.

#### Rundturen i programmet, der er på tre sider, omfatter disse ting:

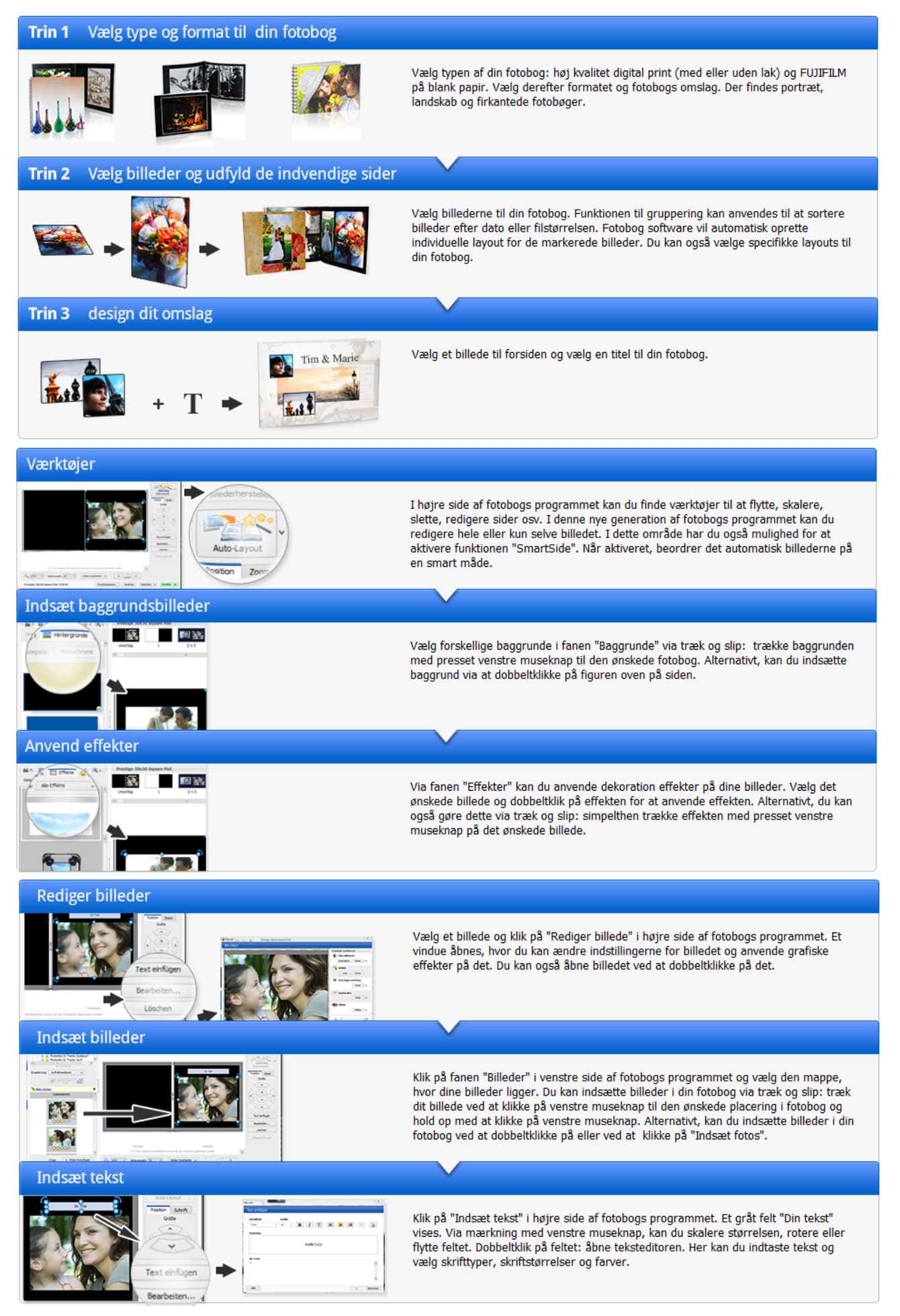

### Hvad kan man med programmet?

Med dette program har man en række muligheder:

- Du kan oprette en fotobog blandt et antal muligheder.
- Du kan downloade en række temaer for fotobogen.
- Du kan samle alle de fotos, der skal indgå i fotobogsprojektet.
- Du kan få programmet til selv at fordele dine valgte fotos på bogens sider.
- Du kan også vælge selv at fordele dem.
- Du har mulighed for at have 0-7 fotos per side.
- Du har endog mulighed for at lave et dobbelt opslag (en dobbelside) ud fra et enkelt foto.
- Du kan justere farver og lys på det enkelte foto.
- Du kan få programmet til automatisk at justere farver og lys.
- Du kan også slå denne facilitet fra, hvis du allerede selv har foretaget denne form for justering af billederne.
- Billeder kan ændres i højde og bredde du kan endog ophæve den automatiske beskæring af dem.
- Billeder kan roteres 90 grader til højre eller venstre.
- Du kan også sætte billederne skævt på siden.
- Du kan IKKE panorere i et beskåret foto ved at flytte billedet i rammen.
- Du kan tilføje en billedtekst.
- Du kan også tilføje anden tekst på siderne f.eks. en fortælling, som billederne illustrerer.
- Du kan vælge tekststørrelse, skriftsnit, fed, kursiv og understregning, højre- og venstrejustering og centrering af teksten.
- Du kan gemme fotobogsprojektet og arbejde videre med det senere.
- Til sidst kan du uploade fotobogen og betale for trykningen og forsendelsen af den.

#### Sådan gør du

Der er en række trin, som man skal igennem for at skabe en fotobog. Appen findes i **Start**-menuen ved at taste **Foto-Pro**.

- Først skal man vælge hvilken type fotobog, der skal skabes.
- Dernæst vælges flere detaljer vedrørende fotobogen f.eks. om den skal være med lak eller uden lak.
- Dernæst vælges en mappe med fotos i venstre sides mappeliste.
- Når der er valgt en billedmappe, trækkes de enkelte fotos til panelet i højre side her vil være alle de billeder, der indgår i fotobogsprojektet.
- Når dette er gjort for alle de mapper, du ønsker at tage fotos fra, klikkes på **Næste** >> for automatisk at ordne billederne på siderne. Du kan også klikke **Spring over** for at vælge fotos senere.
- Du har mulighed for at vælge et farvetema til bogen. Klik Næste.
- Nu kan de valgte billeder enten tilføjes automatisk, eller du kan springe over det og selv sætte fotos ind på siderne.
- Når fotobogen er oprettet, kan du tilføje, flytte, klippe og kopiere fotos fra en side til en anden eller rundt på samme side.
- Man kan bruge flere timer på at få bogen rigtigt sat op med billeder og tekster.
- Heldigvis kan man gemme sit værk og genoptage redigeringen senere.
- Til sidst bestiller man og gennemfører sit køb og uploader fotobogen.

#### Skærmbilleder fra redigeringen

I venstre side af vinduet er to ting:

- En mappeliste, hvorfra fotos kan vælges.
- En liste nedenunder denne med de på forhånd valgte fotos til fotobogen.

Øverst vises de enkelte opslag i bogen en miniature.

Midtfor kan ses et dobbelt opslag stor størrelse. Ude til højre er der indstillingsmuligheder for det, man arbejder med lige nu.

Herunder og på den næste side ses forskellige sider fra den nyoprettede fotobog.

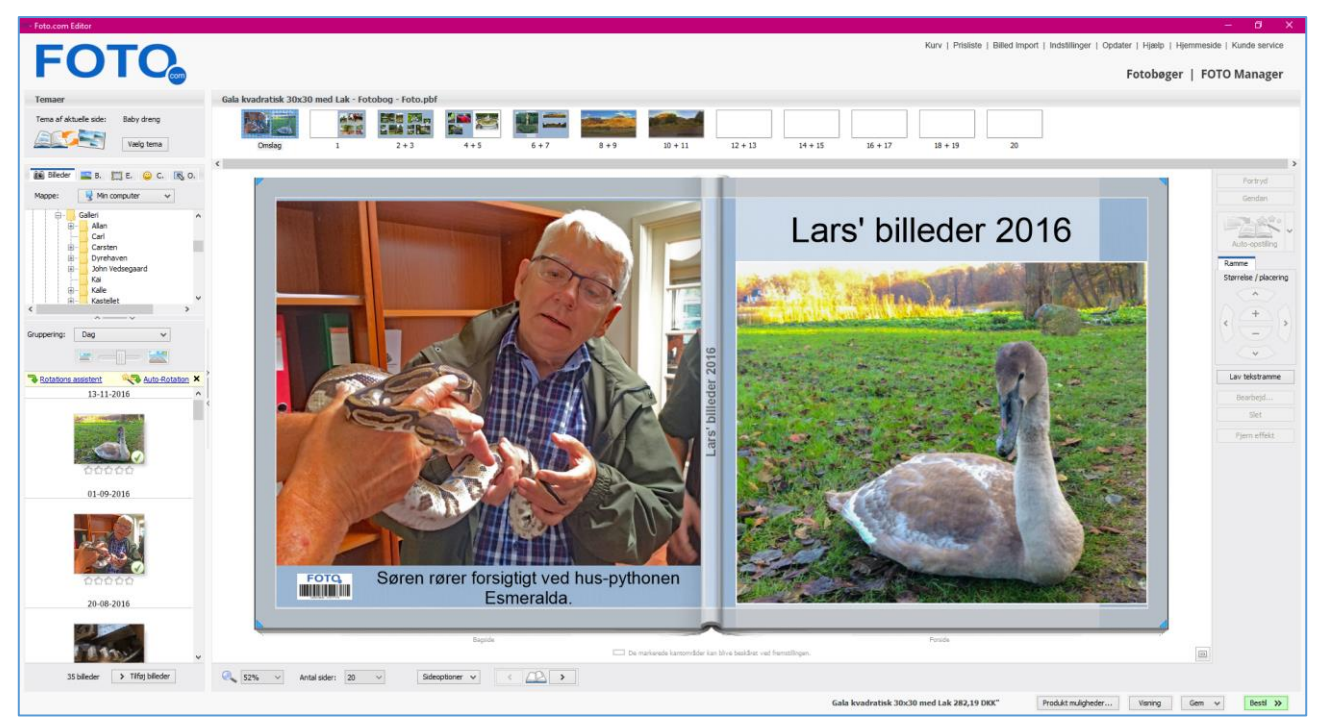

Her ses bag- og forside – og tekst på ryggen.

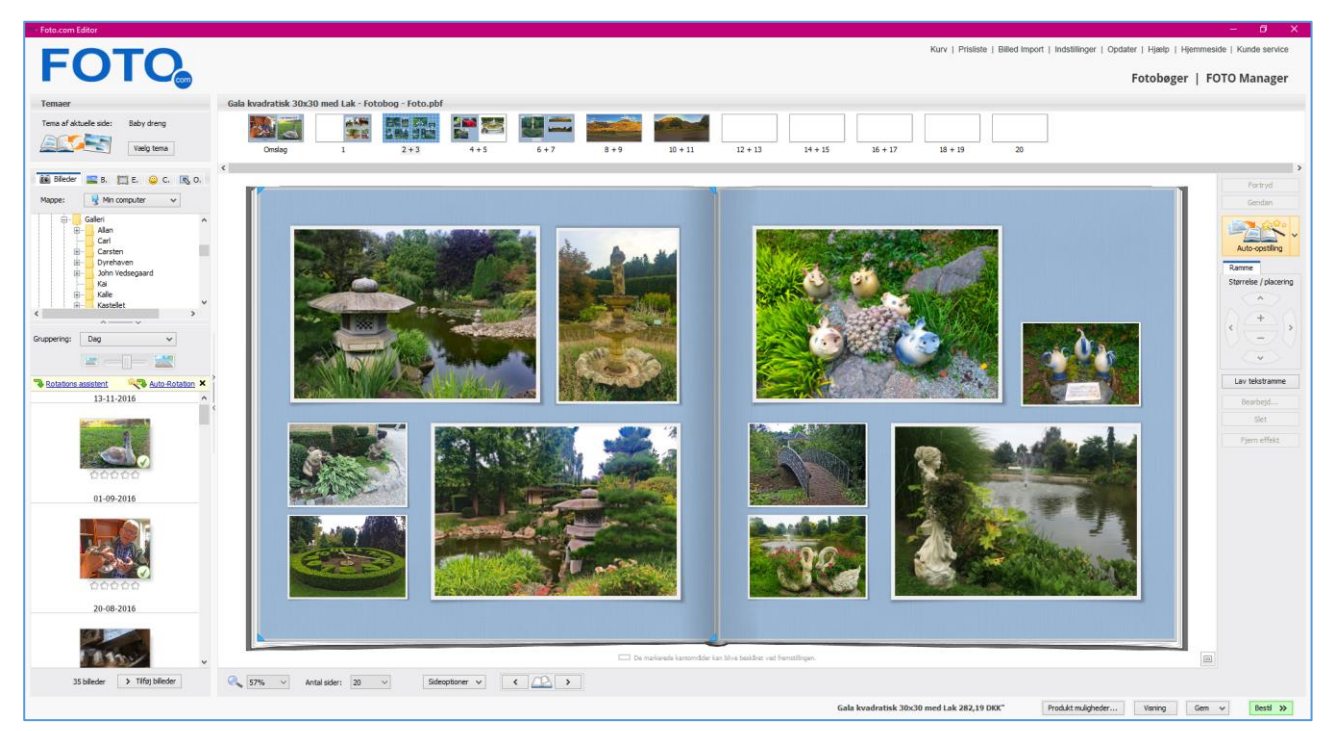

Et par sider med forskellige opsætning af fotos.

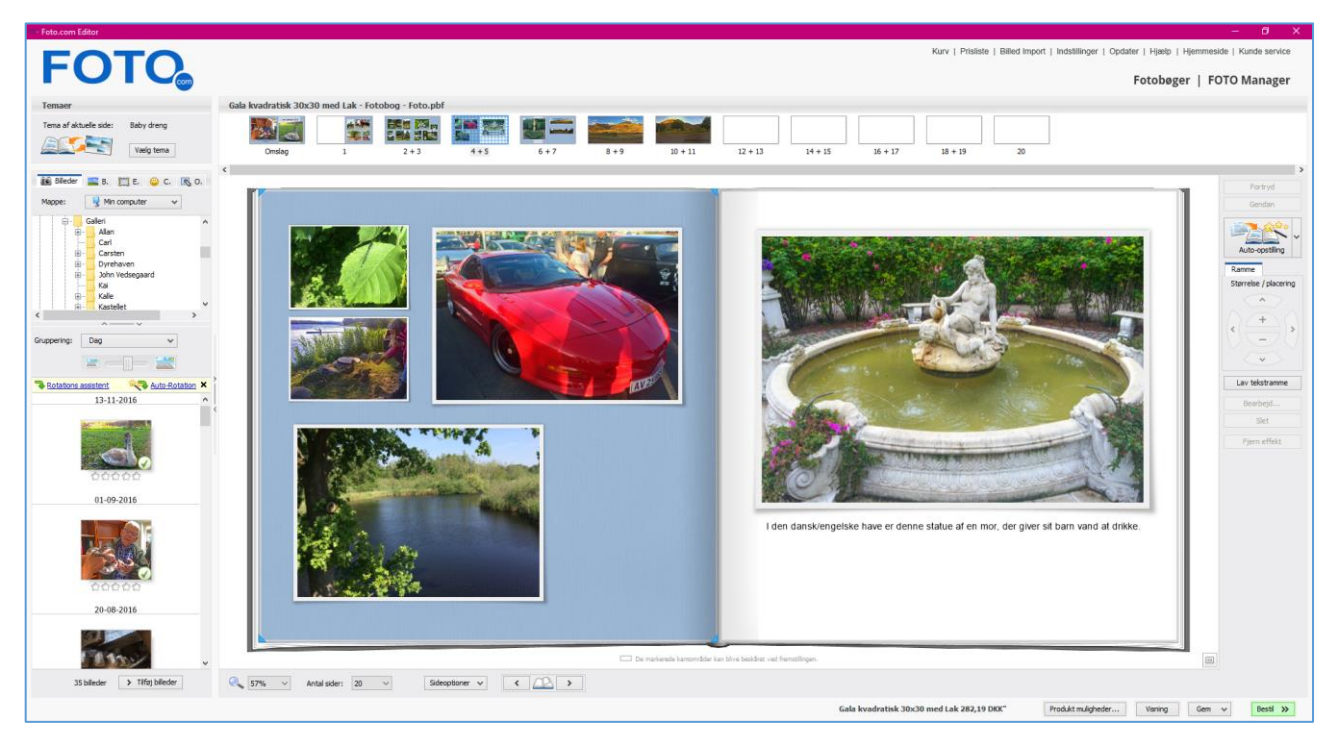

Endnu et par sider.

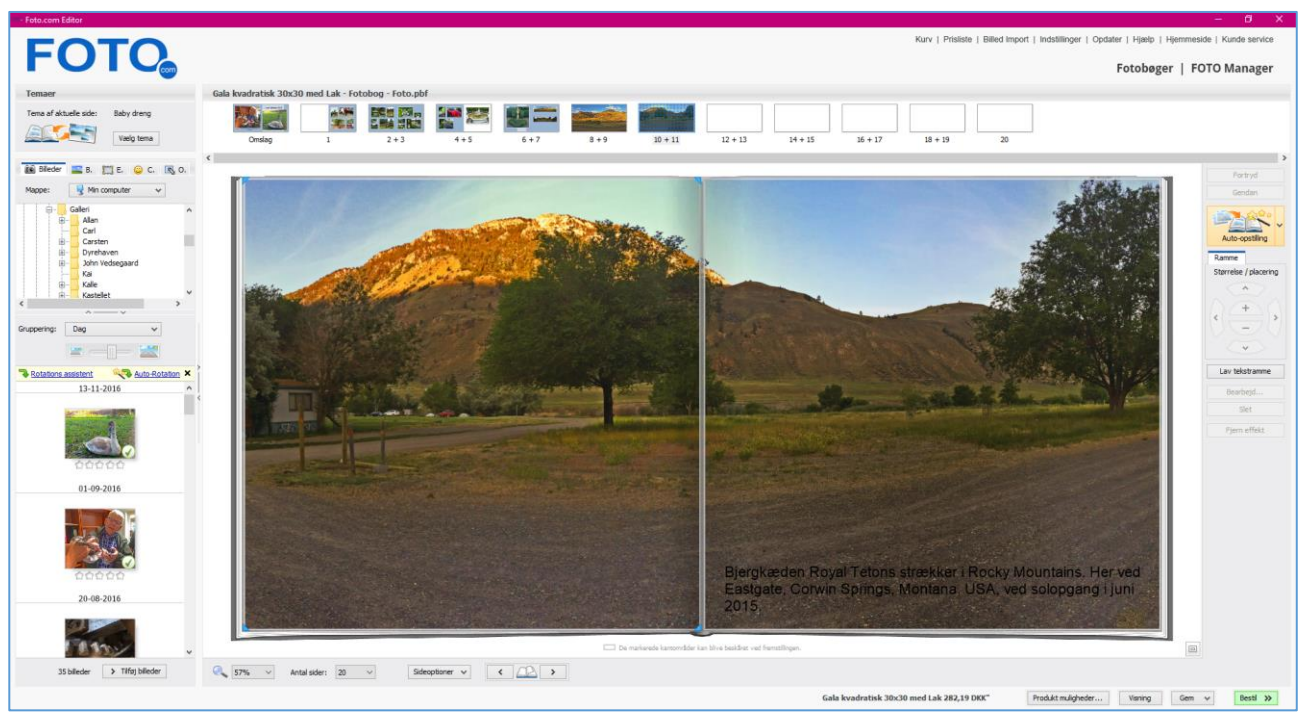

Der er mulighed for, at et foto kan strække sig over to sider – et dobbelt opslag.

Til slut klikkes på knappen **Bestil** >> nederst til højre. Derved føres man gennem købsprocessen og til sidst til upload af billederne til internettjenesten. Derefter går der nogle dage, før bogen dukker op med posten.

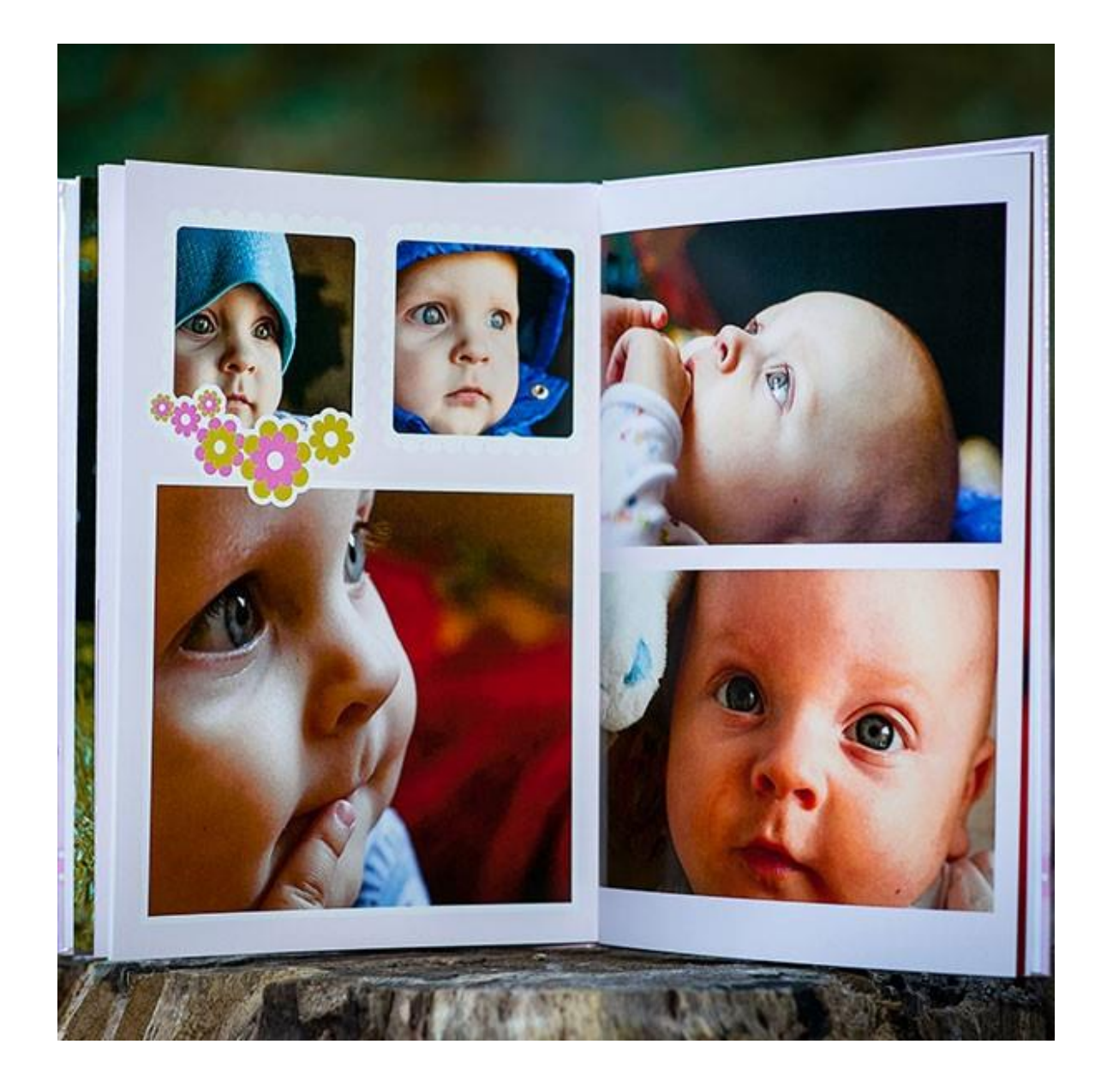

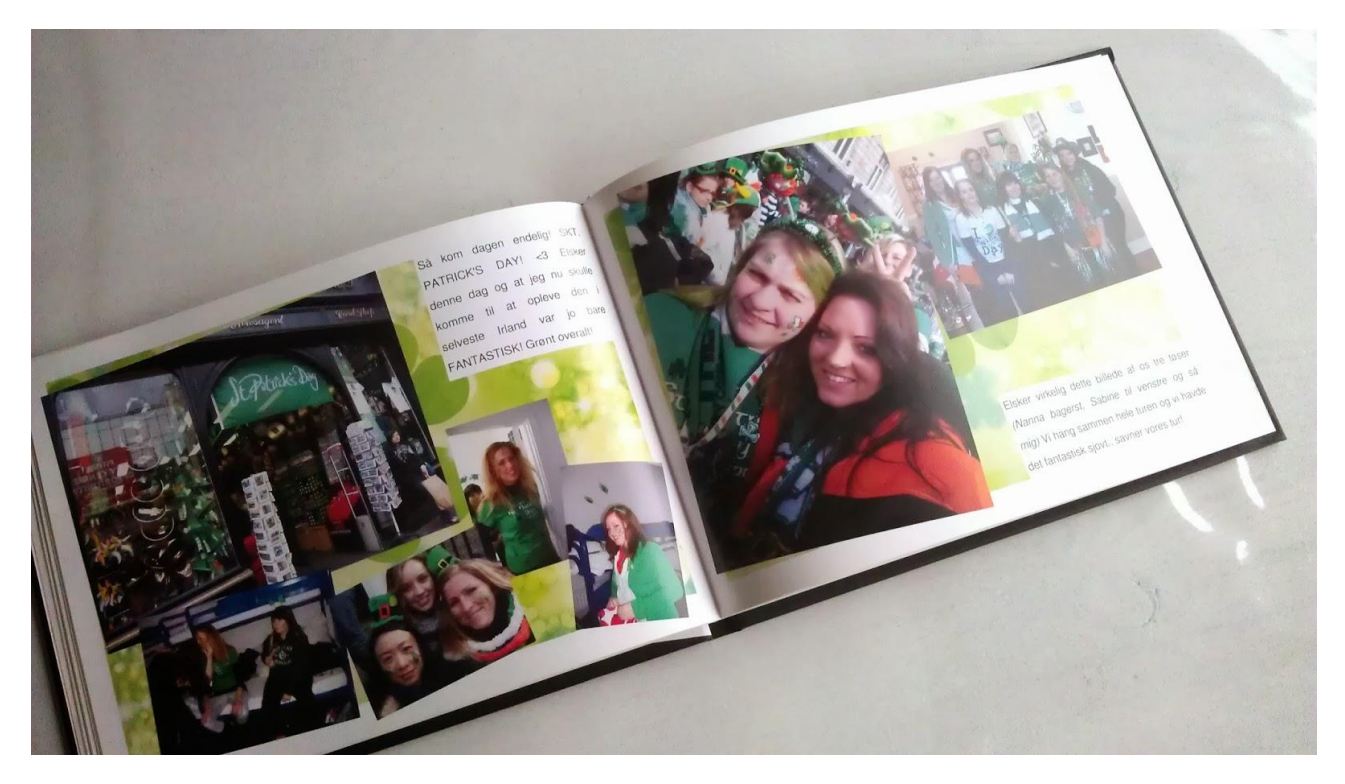

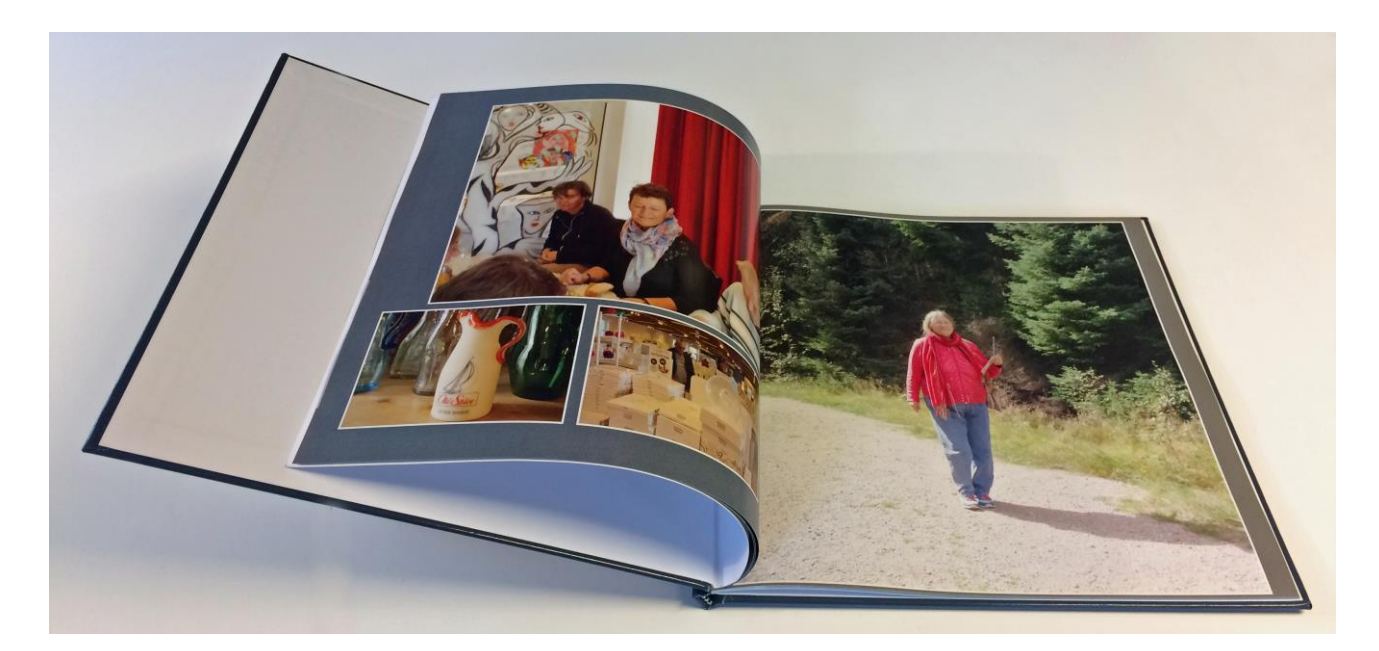

# Trykning af fotobøger

Nu da vi (næsten) alle har vores fotos liggende på pc'er, smartphones og iPads, får vi dem næsten aldrig på fotopapir mere. Og det selvom det at bladre gennem et fotoalbum kan være en oplevelse.

Men det er der heldigvis råd for! For et overkommeligt beløb og indsats kan man nu om dage få trykt en fotobog hos en fototjeneste på nettet – og det endda i en overordentlig god kvalitet.

I dette skrift er der en række anmeldelser af flere af tjenesterne. Der lægges vægt på en række ting såsom pris, leveringstid og trykkvalitet. Men der ses også på forskellige størrelser, indbindinger og papirkvaliteter.

Der vises desuden et eksempel, på hvordan man selv kan skabe en fotobog med det populære fotoredigeringsprogram **Photoshop Elements**, som man kan printe på sin egen printer.

Til sidst gennemgås også redigering af en fotobog via et downloadet redigeringsprogram fra en fotobogstjeneste.

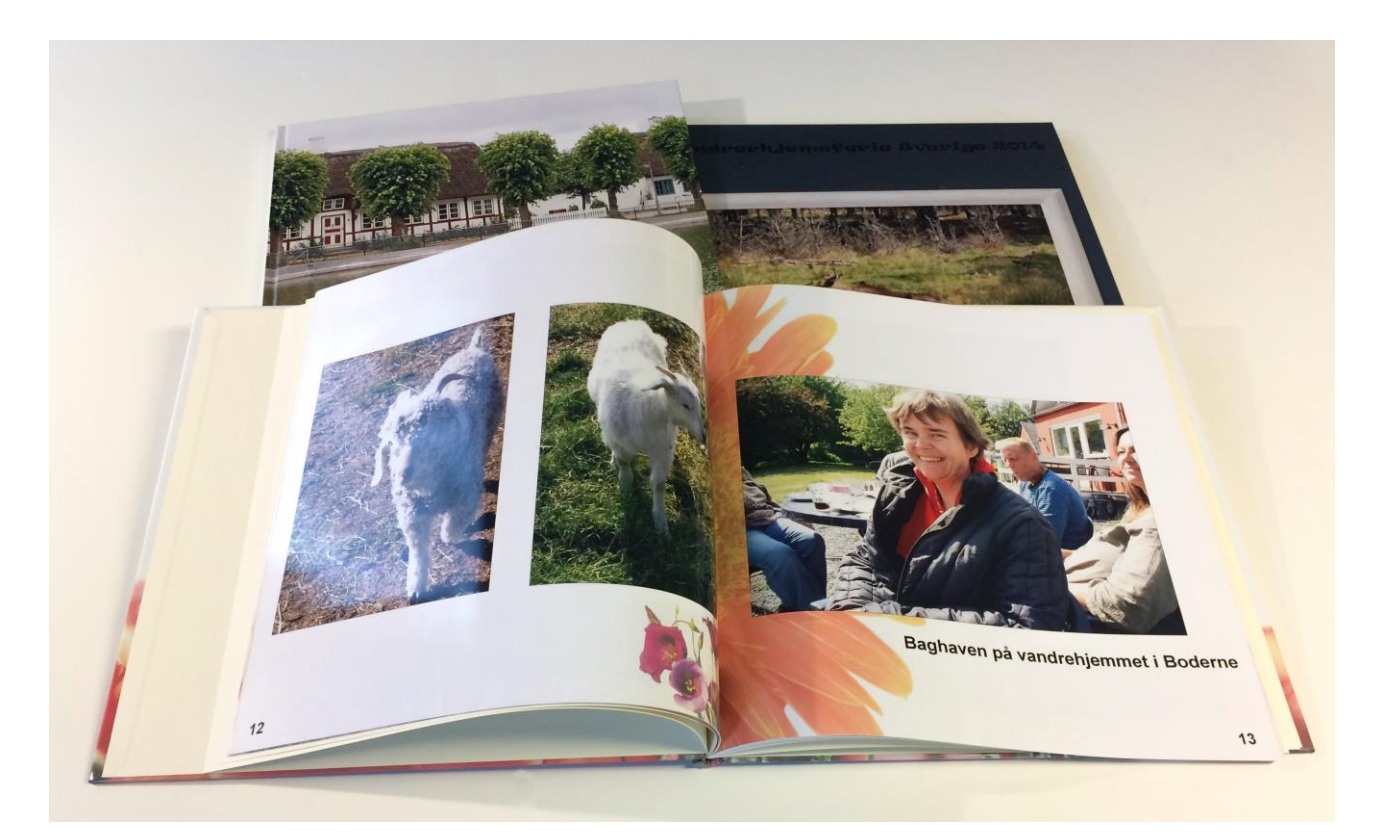